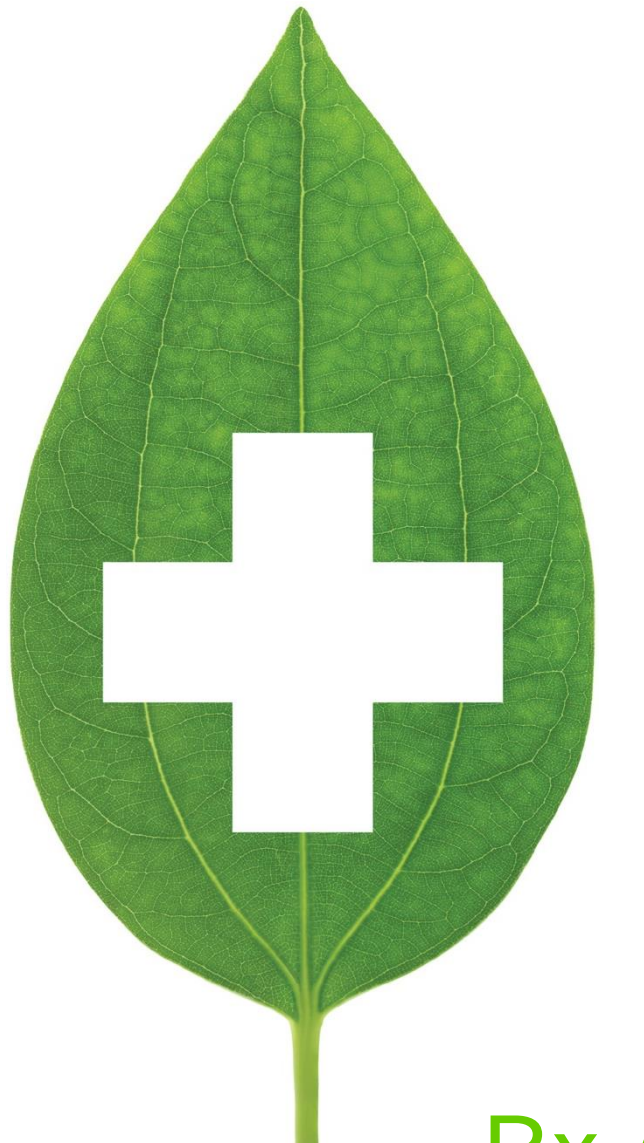

# Rx Adaptation and Extension

## Alberta

September 2020

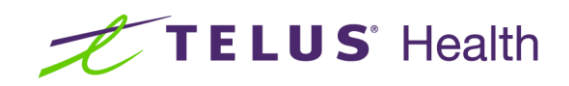

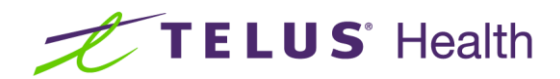

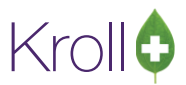

# **Table of Contents**

| Alberta                                              | Error! Bookmark not defined. |
|------------------------------------------------------|------------------------------|
| Introduction                                         | 2                            |
| Rx Adaptation                                        | 2                            |
| Rx Adaptation of Paper Rx from the Rx filling screen | 2                            |
| Viewing adaptation details                           |                              |
| Adaptation from the local Patient Profile            |                              |
| Rx Extension                                         |                              |
| Rx Extension from Local Patient profile              |                              |
| Viewing the Extension Details                        |                              |

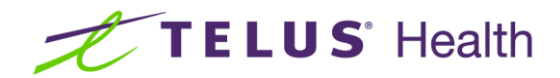

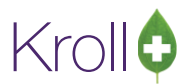

# Introduction

Prescription adaptation and extensions use a wizard to walk you through the process of creating a new Rx, informing the original prescriber, creating a fee for service transaction when appropriate and recording a separate professional service entry on the patient file that maintains a record of the work performed. A new Rx can be adapted using a paper prescription, a prescription on the provincial Drug Information System (DIS) network where available or from an existing prescription on the patient's local profile.

One or more prescriptions on the patient's local profile can be extended at the same time with all of them being consolidated on a single report in order to inform the original prescriber.

This document shows the processes for a system that is not integrated to a provincial DIS. If your system is integrated, you may want to refer to the adaptation/extension documentation that is specific to your provincial DIS.

## **Rx** Adaptation

The Rx Adaptation process is used when a change to a new or existing prescription is necessary. If you only need to extend an Rx due to the refill authorizations being exhausted, please use the Rx Extension process found in the next section. A new Rx can be adapted using a paper prescription or an eRx (prescription on the network).

#### Rx Adaptation of Paper Rx from the Rx filling screen

- 1. Patient presents to the Drop Off counter with a new prescription.
- 2. Pharmacist evaluates the prescription, the patient's condition and decides to adapt the prescription to better serve the patient.
- Pharmacist ensures they are logged into the terminal. From the Start Screen, pharmacist selects F12-New Rx. The Rx screen displays.
- 4. The pharmacist will enter all of the necessary information onto the F12-Rx screen using the ORIGINAL Rx from the prescriber as the reference.

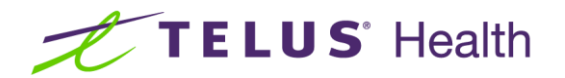

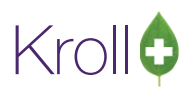

| <u>F</u> ile <u>E</u> d | lit Recen <u>t R</u> x <u>V</u> iew <u>L</u> abels Pr <u>o</u> file Repo | orts Networ <u>k U</u> tilities | <u>N</u> H <u>C</u> ards Sess <u>i</u> on <u>H</u> elp V                   | ersion 10       |                           |            |             |                            |    |                                     |
|-------------------------|--------------------------------------------------------------------------|---------------------------------|----------------------------------------------------------------------------|-----------------|---------------------------|------------|-------------|----------------------------|----|-------------------------------------|
| F3 -                    | Patient F5 - Drug F7 - Doc                                               | tor F9 - Workflo                | w F10 - Pickup F11 -                                                       | Drop-off        | F12 - Fill F              | Rx Alt     | t+X - Start |                            | Ι. |                                     |
|                         | New Rx Pending Adj                                                       |                                 | Rx Start Date         Latest Fill           04/04/2017         0         Q | ty 🗌            | Init                      | 🖌 Lookup   | X Cancel    | Rx Alter Ry Linfilled      |    | The family doctor prescribed        |
| Priority                | Default Wait Time 👻 F2 Due in 19                                         | 9 mins Forward Rx               | F2 Work Order 0 F2                                                         | Deliver         | y Pickup                  | •          |             | Make Rx Not Dispensed      |    | Amoxicillin 500mg capsules to a     |
| Patient S               | earch                                                                    | Drug Search                     | Pack 500                                                                   | Doc Sea         | arch                      | Loc Off    | ice 🔹       | Make Rx Stock Transfer     |    |                                     |
| Name                    | Klpmsjjftlgvh, Jim Age: 70                                               | Brand Nu-Amoxi                  | 500mg                                                                      | Name            | Dr. Waters, David         | d          |             | 👗 Adapt Rx                 |    | patient who is positive for Strep   |
| Address                 | Male                                                                     | Generic Amoxicillin T           | ihydrate NXP (N                                                            | Address         | s 789 Healing Road        | d          | -           | Gt Add Py Image            | b. | Throat.                             |
| City                    | Prov AB                                                                  | Pack 500 Form                   | CAP Sched 1                                                                | City            | Halifax<br>(780) 787-9090 |            | Prov AB     | Transfor Py From Another   |    |                                     |
| Plan                    | RTI Client ID 776609000                                                  | DIN 00865575                    | Min Oty 0                                                                  | Lic#            | 14317                     | Alt. Lic#  | 22222       | Tansier for Four Another   | ь. |                                     |
| Don't fo                | orget to read this note!                                                 |                                 |                                                                            | he has          | a charge limit of 5       | 600.00     |             | Call Doctor                |    | Patient has indicated that they are |
|                         |                                                                          |                                 |                                                                            |                 |                           |            |             | Counsel Patient on Pickup  |    | having difficulty swallowing        |
| Allergies               | (4)                                                                      | Sig 1C TID F10D                 |                                                                            | Init            | KP                        | Autoren    | 30 1        | C Owe Quantity             |    | naving amounty swallowing.          |
| Salicyla                | tes                                                                      | TAKE 1 CAPSULE(S) 3             | TIMES A DAY FOR 10 DAYS                                                    | Disp <u>Q</u> t | ty 30 Refills(+           | -) Rem Qty | 30 1        | View                       |    |                                     |
|                         |                                                                          |                                 |                                                                            | Days            | 10                        | G.P. %     | 97.46       | () Clinical Interactions   |    | Pharmacist decides that the liquid  |
| Conditio                | More (See Patient)<br>ons (0)                                            |                                 |                                                                            | Prod Se         | al 3 - Pharmacis          | Acq Cost   | \$10.60     | 📲 Plan Information         |    | would be better and desides to      |
|                         |                                                                          |                                 | 0.1                                                                        | 0/W             |                           | Markup     | \$5.00      | 🁌 Patient Plan Information |    | would be beller and decides to      |
|                         |                                                                          | Route of Admin                  | Urai                                                                       | Labels          | 1 F2                      | Fee        | \$8.00      | E Generic Equivalents      |    | adapt the Rx.                       |
|                         |                                                                          | Dosage Form                     | Capsule                                                                    | •               |                           | Total      | \$23.60     | 🔁 Unit Dose Info           |    |                                     |
| Pl <u>a</u> ns          | Pricing Dates Comments Indications Im                                    | ages Other                      | Unit Dose (Ctrl-U): Disabled                                               |                 |                           |            |             | 🗘 Work Order               | н. |                                     |
| Rx Plan                 | s Plan Pays Extra Info (F2 Edits)                                        |                                 | Warnings                                                                   |                 |                           |            |             | Rx Counseling History      | в. |                                     |
| RTI                     | Not Adjud. DUE Only                                                      |                                 | OPatient over 65 and not set                                               | up for pr       | ov. Plan                  |            |             | Workflow                   |    |                                     |
| Cash                    | <ul> <li>23.60 Deduct: \$23.60</li> </ul>                                |                                 | Delivery Label will be printe                                              | d               |                           |            |             | View Workflow Detail       | 11 |                                     |
|                         |                                                                          |                                 | 🕇 Drg Pack Tier Id: 1                                                      |                 |                           |            |             | Washflaw Dush Overes       |    |                                     |
|                         |                                                                          |                                 |                                                                            |                 |                           |            |             | Input                      |    |                                     |
|                         |                                                                          |                                 |                                                                            |                 |                           |            |             | Paris In Departure         |    |                                     |
| Next Dis                | p Qty Min Interval                                                       | Pr Comments (D)                 |                                                                            |                 |                           |            |             | 7 Point & Adjudicate       |    |                                     |
|                         |                                                                          | KX Comments (o)                 |                                                                            |                 |                           |            |             | Filling                    |    |                                     |
|                         |                                                                          | -                               |                                                                            |                 |                           |            |             | Viewel Verife              |    |                                     |
| -                       |                                                                          | User                            | MS (Monica Simpson)                                                        |                 | \varTheta Ne              | trare 🖂 1  | NI          | M 04/04/2017 16:14:21      |    |                                     |
|                         |                                                                          | 050                             | ne (menice empien)                                                         |                 | () Ne                     |            | 1.45        | 5 V3 VE011 10:14:ET.       | ۳, |                                     |

After completing the initial data entry,

5. Pharmacist then Clicks the Adapt Rx button on the right side Navigation Bar.

| Eile Edit Recent Bx View Labels Profile Reports Network Utilities NH Cards Session Help Version10 |                        |                      |                 |                   |                   |          |                 |                               |  |
|---------------------------------------------------------------------------------------------------|------------------------|----------------------|-----------------|-------------------|-------------------|----------|-----------------|-------------------------------|--|
| F3 - Patient F5 - Drug F7 - Do                                                                    | ctor F9 - Workflo      | w F10 - Pickup       | F11 - D         | rop-off           | F12 - Ada         | ot Rx    | Alt+X - Start   |                               |  |
| New Px Adapt Pending                                                                              |                        | Rx Start Date Lat    | test Fill       |                   |                   | 100      | kun 🗶 Cancel    | ×Rx                           |  |
| New IX Adapt Fending                                                                              |                        | 04/04/2017 0         | Q0              |                   |                   | <b>X</b> | Current Current | 🛛 🗐 Make Rx Unfilled          |  |
| Priority Default Wait Time - F2 Due in :                                                          | 19 mins Forward Rx     | F2 Work Order        | 0 F2            | Delivery          | Pickup            | -        |                 | 😡 Make Rx Not Dispensed       |  |
| Patient Search                                                                                    | Drug Search            | Pack                 | 500 👻           | D <u>o</u> c Sear | ch                | Lo       | c Onice 👻       | Make Rx Stock Transfer        |  |
| Name Klpmsjjftlgvh, Jim Age: 70                                                                   | Brand Nu-Amoxi         |                      | 500mg           | Name              | Dr. Waters, Dav   | id       |                 | 🐰 Adapt Rx                    |  |
| Address Male                                                                                      | Generic Amoxicillin Tr | ihydrate             | NXP (Nu         | Address           | 789 Healing Ro    | ad       |                 | Ct Add Ry Image               |  |
| City Prov AB                                                                                      | Pack 500 Form (        | CAP Sched 1          | <u></u>         | City              | Halitax           |          | Prov AB         |                               |  |
| Phone PTT Client ID 776609000                                                                     | DIN 00965575           | Min Oby 0            | No image        | Lic#              | 14317             | Δlt      | lic# 22222      | Contransfer for Promitinother |  |
| Don't forget to read this note!                                                                   | 00003373               | Will Qty U           |                 | he has a          | a charge limit of | 500.00   |                 | 🖓 🛃 Call Ductor               |  |
| bon chorget to read and note.                                                                     |                        |                      |                 |                   |                   |          |                 | 👌 Counsel Patriest on Picker  |  |
| Allergies (4)                                                                                     | Sig 1C TID F10D        |                      |                 | Init              | KP                | Auth Q   | ity 30          | l<br>View                     |  |
| Heparin Analogues                                                                                 | TAKE 1 CAPSULE(S) 3    | TIMES A DAY FOR 10 D | DAYS            | Disp <u>Q</u> ty  | 30 <u>Refills</u> | +) Rem Q | ty 30           | 1 ① Clinical Interactions     |  |
| Sancylates                                                                                        | J                      |                      |                 | Days              | 10                | G.P. %   | (               | 📲 Plan Information            |  |
| More (See Patient)                                                                                |                        |                      |                 | Prod Sel          | 3 - Pharmacis     | Acq Co   | st \$0.00       | 者 Patient Plan Information 🗏  |  |
|                                                                                                   | 1                      |                      |                 | o/w               |                   | ✓ Cost   | 50.00           | E) Generic Equivalents        |  |
|                                                                                                   | Route of Admin         | Oral                 | -               | Labels            | 1 F2              | Fee      | 5 30.00         | C Unit Dose Infe              |  |
|                                                                                                   | Dosage Form            | Capsule              | •               |                   |                   | Total    | \$0.00          | Work order                    |  |
| Plans Pricing Dates Comments Indications In                                                       | mages Other            | Unit Dose (Ctrl-U):  | Disabled        |                   |                   |          |                 | Rx Counseling History         |  |
| Rx Plans Plan Pays Extra Info (F2 Edits)                                                          |                        | Warnings             |                 |                   |                   |          |                 | Workflow                      |  |
| RTI - Not Adjud. DUE Only                                                                         |                        | 😲 Unfill will be re  | corded locally  | and not           | sent to Netcar    | e 🔺      |                 | Wiew Workflow Detail          |  |
| Cash • 0.00 Deduct: \$0.00                                                                        |                        | 🐺 You will be pro    | ompted to ada   | pt this Rx        | after you pres    | s F12    | <b>_</b>        |                               |  |
|                                                                                                   |                        | Patient over 65      | 5 and not set u | p for pro         | v. Plan           |          |                 | Workflow Push Queues          |  |
|                                                                                                   |                        | Delivery Label       | will be printed |                   |                   |          |                 | Input                         |  |
|                                                                                                   |                        | Drg Pack Tier I      | id: 1           |                   |                   |          |                 | Rx's In Progress              |  |
| Next Disp Oty Min Interval                                                                        |                        |                      |                 |                   |                   |          |                 | 7 Point & Adjudicate          |  |
| ,                                                                                                 | Rx Comments (0)        |                      |                 |                   |                   |          |                 | Filling                       |  |
|                                                                                                   | *                      |                      |                 |                   |                   |          |                 | Visual Verify                 |  |
|                                                                                                   | ~                      |                      |                 |                   |                   |          |                 | Pickup Completion -           |  |
|                                                                                                   | User                   | MS (Monica Simpso    | on)             |                   | \varTheta N       | etcare 📐 | 31 N            | UM 04/04/2017 16:15:13        |  |

The data entered remains, however the pharmacist is presented with an activated Adapt Rx button, the function key F12 is now labelled F12-Adapt Rx and a warning message displays indicating that the pharmacist will be prompted to 'Adapt the Rx'.

**NOTE:** For an Electronic (eRx) prescription, go the Network Patient profile, right click the Order to Create Local Rx and then choose Adapt Rx on the Rx filling screen.

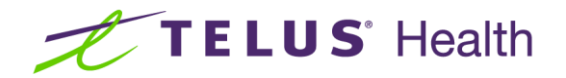

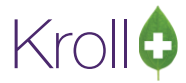

6. Click/Press F12 – Adapt Rx. Rx Adaptation Screen displays.

| Store 1 (Main) 1-(local):AB1010-New Rx for Klprr | nsjjftlgvh, Jim                            |                     |                         |                     | • E - • ×                         |
|--------------------------------------------------|--------------------------------------------|---------------------|-------------------------|---------------------|-----------------------------------|
| Eile Edit Professional Service View Profile Ut   | ilities <u>N</u> H <u>C</u> ards Session J | Help Version 10     |                         |                     |                                   |
| F3 - Patient F5 - Drug F7 - D                    | octor F9 - Workflow                        | F10 - Pickup F      | F11 - Drop-off F12      | - New Rx Alt+X - S  | Start                             |
| Rx Adaptation                                    |                                            | Consent Pr          | ovided by Klpmsjjftlgvl | h, Jim              | F2 Service                        |
|                                                  |                                            |                     |                         |                     | Select Doctors for Letter         |
| Patient Klpmsjjftlgvh, Jim                       |                                            | Birth 22/09/1946    | 70 years                | Male Phone          | View Eollow Ups                   |
| Address                                          |                                            | Client ID 776609000 |                         | Plan NET            | View                              |
| Allergies (4)                                    |                                            | Conditions (0)      |                         |                     | Patient Charting                  |
| Heparin Analogues                                |                                            |                     |                         |                     | Patient Documents (0)             |
| Salicylates<br>Tetracyclic Antidepressants       |                                            |                     |                         |                     | Patient Professional Services (4) |
| Tolonium Chloride(Toluidine Blue-O)              |                                            |                     |                         |                     | Profile                           |
| Rx Comments                                      |                                            |                     |                         |                     | All Rxs                           |
|                                                  |                                            |                     |                         |                     | Active Res                        |
| Original Rx                                      |                                            |                     |                         |                     | Active Rxs w/Passtimes            |
| Amoxicillin Trihydrate 500mg                     | Disp Qty 30 CAP                            | + Refills           | = Auth Qty 30           | TAKE 1 CAPSULE(S) 3 | Pricing Profile                   |
| (Nu-Amoxi)                                       | Days Supply 10                             | Unlimited Ref       | ills Until 🗌            | DAYS                | Not Disp/OTC Profile              |
| David Waters                                     | Route Oral                                 |                     |                         |                     |                                   |
| Adapted Rx                                       |                                            |                     |                         |                     |                                   |
| Reasons for Adaptation                           |                                            |                     |                         |                     |                                   |
| <not answered=""></not>                          |                                            |                     |                         |                     |                                   |
| Amoxicillin Trihydrate 500mg                     | Disp Qty 30 CAP                            | + Refills           | = Auth Qty 30           | TAKE 1 CAPSULE(S) 3 |                                   |
| (Nu-Amoxi)                                       | Days Supply 10                             | Unlimited Ref       | ills Until 🔳            | TIMES A DAY FOR 10  |                                   |
| Doctor                                           | Route Oral                                 |                     |                         | DAYS                |                                   |
| Monica Simpson (MS)                              | Directions 1C TID F10D                     |                     |                         |                     |                                   |
|                                                  |                                            |                     |                         |                     |                                   |
|                                                  |                                            |                     |                         |                     |                                   |
| X Abort                                          |                                            |                     |                         | S Ne                | đ                                 |
|                                                  | Licor MS //                                | Vanion Cimpoon)     |                         |                     | NUM 20/00/2017 10-E4-27           |

- 7. Click the down arrow on the 'Reasons for Adaptation' field. Select the appropriate option.
- 8. If necessary, click on the **F2** button that is adjacent to the highlighted drug name to initiate the drug search. Select the appropriate drug card.
- 9. If necessary, edit any of the remaining fields, **Disp Qty, Days Supply**, **Refills**, **Route** and **Directions** that are reflective of that drug and/or the adaptation being performed.
- 10. If you are not the pharmacist performing the adaptation, click the down arrow on the **Doctor** field and select the pharmacist who is adapting the Rx.

| Eile Edit Professional Service View Profile Utilities NH Cards Session                                                                                                    | Help Version 10                                         |                                                          |                                              |
|----------------------------------------------------------------------------------------------------|---------------------------------------------------------|----------------------------------------------------------|----------------------------------------------|
| F3 - Patient F5 - Drug F7 - Doctor F9 - Workflow                                                                                                    | F10 - Pickup F11 - Drop-off F12 - N                     | ew Rx Alt+X - Start                                      | ]                                            |
| Rx Adaptation                                                                                                    | Consent Provided by Klpmsjjftlgvh, Ji                   | m F2                                                     | Service<br>Select Doctors for <u>L</u> etter |
| Patient Klpmsjjftlgvh, Jim                                                                                                    | Birth 22/09/1946 70 years Male                          | Phone                                                    | View Follow Ups                              |
| Address                                                                                                    | Client ID 776609000                                     | Plan NET                                                 | <sup>⊗</sup> View                            |
| Allergies (4)                                                                                                    | Conditions (0)                                          |                                                          | Patient Charting                             |
| Heparin Analogues                                                                                                    |                                                         |                                                          | Patient Documents (0)                        |
| Salicylates<br>Tetracyclic Antidepressants                                                                                                    |                                                         |                                                          | Patient Professional Services (4)            |
| Tolonium Chloride[Toluidine Blue-O)                                                                                                    |                                                         |                                                          | Profile                                      |
| Rx Comments                                                                                                    |                                                         |                                                          | All Rxs                                      |
|                                                                                                    |                                                         |                                                          | Active Rxs                                   |
| Original Rx                                                                                                    |                                                         |                                                          | Active Rxs w/Passtimes                       |
| Amoxicillin Trihydrate 500mg Disp Qty 30 CAP                                                                                                    | + Refills = Auth Qty 30                                 | AKE 1 CAPSULE(S) 3                                       | Pricing Profile                              |
| (Nu-Amoxi) Days Supply 10                                                                                                    | Unlimited Refills Until                                 | IMES A DAY FOR 10                                        | Not Disp/OTC Profile                         |
| David Waters Route Oral                                                                                                    | · · · · · · · · · · · · · · · · · · ·                   |                                                          |                                              |
| Adapted Rx Reasons for Adaptation Dotage Change  Amexicallin Trihydrate 250mg/Sml (Amexicallin Trihydrate 250mg/Sml (Amexicallin Trihydrate 250mg/Sml Dotor  Dotor  Route Oral | + Refills = Auth Qty 300 1<br>Unlimited Refills Until 7 | AKE 2 TEASPOONSFUL<br>10MLS) 3 TIMES A DAY<br>OR 10 DAYS |                                              |
| Monica Simpson (MS)                                                                                                    |                                                         |                                                          | M 28/08/2017 10-E-21                         |

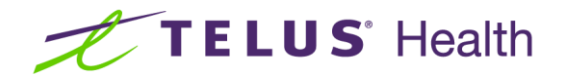

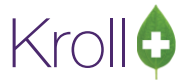

- 11. Click Next or the Comments tab. The 'Comments' screen displays.
- 12. Enter any appropriate notes/comments that you wish to have documented.

| 🐨 Store 1 (Main) 1-(local):AB1010-New Rx for Klpmsjjftlgvh, Jim              |                                                     |                                   |
|------------------------------------------------------------------------------|-----------------------------------------------------|-----------------------------------|
| Eile Edit Professional Service View Profile Utilities NH Cards Session       | Help Version 10                                     |                                   |
| F3 - Patient F5 - Drug F7 - Doctor F9 - Workflow                             | F10 - Pickup F11 - Drop-off F12 - Ne                | ew Rx Alt+X - Start               |
| Rx Adaptation                                                                | Consent Provided by Klpmsiiftlavh, Jir              | m F2 Service                      |
|                                                                              |                                                     | Select Doctors for Letter         |
| Patient Klpmsjjftlgvh, Jim                                                   | Birth 22/09/1946 70 years Male                      | Phone View <u>F</u> ollow Ups     |
| Address                                                                      | Client ID 776609000                                 | Plan NET View                     |
| Allergies (4)                                                                | Conditions (0)                                      | Patient Charting                  |
| Heparin Analogues                                                            |                                                     | Patient Documents (0)             |
| Tetracyclic Antidepressants                                                  |                                                     | Patient Professional Services (4) |
| Tolonium Chloride(Toluidine Blue-O)                                          |                                                     | Profile                           |
| Rx Comments                                                                  |                                                     | All Rxs                           |
| Will such at the perfect in 2 days to evaluate and days diversed             |                                                     | Active Rxs                        |
| will contact the patient in 3 days to evaluate product dispensed             |                                                     | Active Rxs w/Passtimes            |
|                                                                              |                                                     | Pricing Profile                   |
| Patient Communication                                                        |                                                     | Not Disp/OTC Profile              |
|                                                                              |                                                     |                                   |
|                                                                              |                                                     |                                   |
| Patient presented with Amoxicillin 500mg 1 capsule 3 times daily for 10 day  | Patient confirmed diagnosis of Strep Throat. He inc | dicate that he was having         |
| difficulty swallowing. Decided to Adapt the Rx and provide the liquid formul | ition.                                              |                                   |
|                                                                              |                                                     |                                   |
|                                                                              |                                                     |                                   |
|                                                                              |                                                     |                                   |
|                                                                              |                                                     |                                   |
|                                                                              |                                                     |                                   |
|                                                                              |                                                     |                                   |
|                                                                              |                                                     |                                   |
|                                                                              |                                                     |                                   |
| X Abort                                                                      |                                                     | R Finalize Adaptation             |
| Commonte                                                                     | (denice Simpson)                                    | NUM 29/08/2017 10:59:31           |

- 13. Click Finalize Adaptation.
- 14. Pharmacist is prompted if they would like to claim a profession service fee?

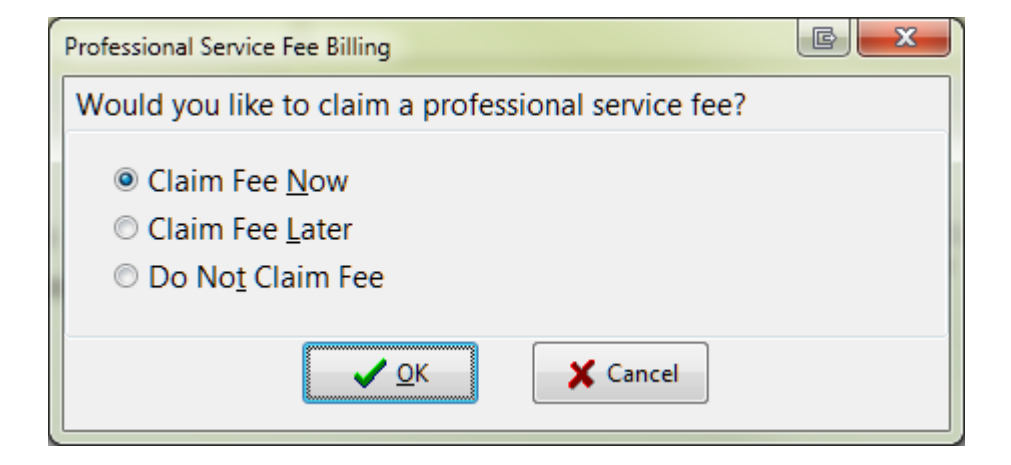

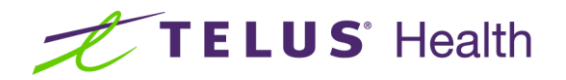

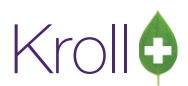

- Claim Fee Now: After the new adapted Rx is completed, the system will return you to the F12 screen and automatically complete the necessary fields for the professional service.
- **Claim Fee Later:** Will place the fee for service Rx into the ToDo queue so that you can complete it later.
- **Do Not Claim Fee:** Will complete the adapted Rx and not create a fee for service Rx.
- 15. If you have a signature capture pad and have electronic signatures enabled for professional services, you will be prompted to sign the electronic signature tablet.

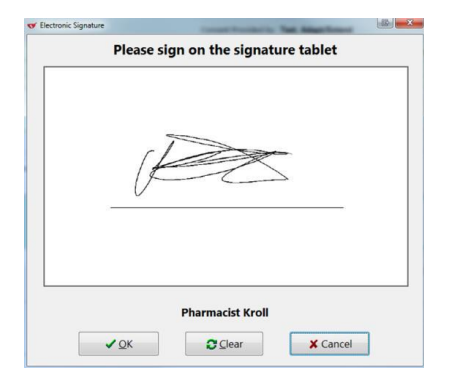

- 16. The Send Letter to Doctors form displays.
- 17. From here, you can select which prescriber and their location is to receive the Pharmacist Prescription Adaptation Notification.

**NOTE**: The contents of this list are dependent upon the prescriber noted on the original prescription.

| • | Send Letter to Doctors                     |        |           |                         |                        |              |                               |  |  |
|---|--------------------------------------------|--------|-----------|-------------------------|------------------------|--------------|-------------------------------|--|--|
|   | Select / deselect all doo                  | tors   |           |                         | 1/1 doctor(s) selected |              |                               |  |  |
|   | Waters, David                              | 1 Rx   | ✓ Office  | - Phone: (780) 787-9090 | ext. 231               | Print Letter | to 789 Healing Road / Halifax |  |  |
|   | Cardiologist                               | No Rxs | Hospital  | - Phone: 482-6633       |                        | Print Letter | to 1229 Jasper Ave / Edmonton |  |  |
|   |                                            | No Rxs | St.Mary's |                         |                        | Print Letter | to N/A                        |  |  |
|   |                                            |        |           |                         |                        |              |                               |  |  |
|   |                                            |        |           |                         |                        |              |                               |  |  |
| L |                                            |        |           |                         |                        |              |                               |  |  |
|   | Show letter print/Tax options when sending |        |           |                         |                        |              |                               |  |  |
| L |                                            |        |           | 🗸 ок                    | 🗙 Cano                 | el           |                               |  |  |

If you wish to send the Notification form to more physicians, click on **Ins** which will launch a prescriber search.

Search and select the appropriate prescribers. The selected prescribers will then be included on the **Send** Letter to Doctors form.

**NOTE:** To enable the Fax Letter option, electronic signature capture must be enabled, there must be a fax number associated to the doctor in that specific location and the doctor must not have the No Professional Service Faxes option enabled. Otherwise, only the 'Print Letter' option is available and will appear read-only in the Send Letter to Doctors form.

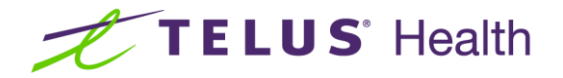

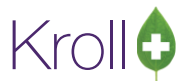

18. If you enable the Show letter print/fax options when sending, when you click OK, the Professional Services Doctor Letter form displays.

**NOTE:** Leaving this option disabled will use the options previously selected and will skip this form, automatically printing or faxing the report.

| 🐨 Professional Services Doctor I                          | etter                            | _ |            |
|-----------------------------------------------------------|----------------------------------|---|------------|
| File Version 10 (Moonstone)                               |                                  |   |            |
| <u>O</u> ptions                                           |                                  |   |            |
| Print cover page Print allergies/condition Print comments | s                                |   |            |
| Print in language                                         |                                  |   |            |
| English                                                   | ~                                |   |            |
|                                                           |                                  |   |            |
|                                                           |                                  |   |            |
|                                                           |                                  |   |            |
|                                                           |                                  |   |            |
|                                                           |                                  |   |            |
|                                                           |                                  |   |            |
| Send to Printer                                           | DummyLaser                       | ~ | Copies 1 韋 |
| Fax Tray                                                  | (Default tray)                   | ~ | ✓ Collate  |
|                                                           |                                  |   |            |
| <u>R</u> estore Defaults                                  | ✓ <u>P</u> rint Pre <u>v</u> iew | > | Close      |

- 19. Make the appropriate selections and click on **Print** or **Fax**, if available.
- 20. The notification form is either generated or faxed via Kroll FaxRx.

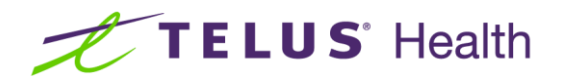

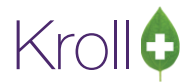

| 10                                                                                                    | Pharmacist Prescription                                                                                                    | Adaptation                                                                                                    | Notification                                                                                                    |                                                                                               |         |
|----------------------------------------------------------------------------------------------------|----------------------------------------------------------------------------------------------------|----------------------------------------------------------------------------------------------------|----------------------------------------------------------------------------------------------------|-----------------------------------------------------------------------------------------------|---------|
| a                                                                                                    |                                                                                                    |                                                                                                    |                                                                                                    |                                                                                               |         |
| То                                                                                                    | Test Doctor                                                                                                    | From                                                                                                    | Kroll Computer S                                                                                                    | Systems Pharmacy                                                                              | y       |
|                                                                                                    | 1234 Test Street                                                                                                    |                                                                                                    | 12 Jasper Ave<br>Edmonton AB                                                                                                    |                                                                                               |         |
|                                                                                                    | Halifax AB                                                                                                    |                                                                                                    | T5Y 1A1<br>Tel: (555) 555-1                                                                                                    | 234                                                                                           |         |
|                                                                                                    | Tel: (780) 555-1234                                                                                                    |                                                                                                    | Fax: N/A                                                                                                    |                                                                                               |         |
| Date                                                                                                    | Fax: (780) 555-1234<br>28-Aug-2017                                                                                                    | Pharmacist                                                                                                    | Simpson, Monica                                                                                                    | (49u11)                                                                                       |         |
| Patient                                                                                                    | Klomsiiftlavh. Jim                                                                                                    | Date of Birth                                                                                                    | 22-Sen-1946                                                                                                    |                                                                                               |         |
| - aucric                                                                                                    | AB                                                                                                    | Gender                                                                                                    | Male                                                                                                    |                                                                                               |         |
|                                                                                                    |                                                                                                    | Health Card #                                                                                                    | 776609000                                                                                                    |                                                                                               |         |
| Allergie<br>Heparin<br>Antidepi                                                                                                    | es<br>Analogues; Salicylates; Tetracyclic<br>ressants; Tolonium Chloride(Toluidine Blue-O)                                                                                                    | Conditions<br>Ask Patient                                                                                                    |                                                                                                    |                                                                                               |         |
|                                                                                                    | CONFID                                                                                                    | ENTIAL                                                                                                    |                                                                                                    |                                                                                               |         |
| Door Dr                                                                                                    | David Waters                                                                                                    |                                                                                                    |                                                                                                    |                                                                                               |         |
| Dear Dr                                                                                                    | . David Waters                                                                                                    |                                                                                                    |                                                                                                    |                                                                                               |         |
| I adapt                                                                                                    | ed the following medications prescribed for Jim Kipmsj                                                                                                    | jrugvri ori 28-Aug-2                                                                                                    |                                                                                                    |                                                                                               |         |
| I adapti<br>COMMI<br>Patient<br>He indic                                                                                                    | ed the tollowing medications prescribed for Jim Kipmsj<br>ENTS<br>presented with Amoxicillin 500mg 1 capsule 3 times da<br>ate that he was having difficulty swallowing. Decided                                                                                                    | aily for 10 days. Pa<br>to Adapt the Rx an                                                                                                    | tient confirmed dia<br>id provide the liqu                                                                                                | agnosis of Strep T<br>id formulation.                                                         | 'hroat. |
| I adapti<br>COMMI<br>Patient<br>He indic                                                                                                    | ed the rollowing medications prescribed for Jim Ripms;<br>ENTS<br>presented with Amoxicilin 500mg 1 capsule 3 times da<br>rate that he was having difficulty swallowing. Decided                                                                                                    | aily for 10 days. Pa<br>to Adapt the Rx an                                                                                                    | tient confirmed dia<br>Id provide the liqu                                                                                                | agnosis of Strep T<br>id formulation.                                                         | hroat.  |
| I adapte<br>COMMI<br>Patient<br>He indic<br>REASO<br>Dosage                                                                                                    | ed the following medications prescribed for Jim Kipmsy<br>ENTS<br>presented with Amoxicilin 500mg 1 capsule 3 times da<br>rate that he was having difficulty swallowing. Decided                                                                                                    | aily for 10 days. Pa<br>to Adapt the Rx an                                                                                                    | tient confirmed dia<br>d provide the liqu                                                                                                 | agnosis of Strep T<br>id formulation.                                                         | īhroat. |
| I adapte<br>COMMI<br>Patient<br>He indic<br>REASO<br>Dosage<br>Original                                                                                                    | ed the following medications prescribed for Jim Kipmsy<br>ENTS<br>presented with Amoxicilin 500mg 1 capsule 3 times da<br>rate that he was having difficulty swallowing. Decided<br>N<br>Change<br>[Prescription Information]                                                                                                    | aily for 10 days. Pa<br>to Adapt the Rx an                                                                                                    | tient confirmed dia<br>id provide the liqu                                                                                                | agnosis of Strep T<br>id formulation.                                                         | hroat.  |
| I adapte<br>COMMI<br>Patient<br>He indic<br>REASO<br>Dosage<br>Original<br>An                                                                                                    | ed the following medications prescribed for Jim Kipmsy<br>ENTS<br>presented with Amoxicillin 500mg 1 capsule 3 times da<br>late that he was having difficulty swallowing. Decided<br>N<br>Change<br>JPrescription Information<br><b>noxicillin Trihydrate 500mg</b> (Nu-Amoxi)                                                                                                    | ally for 10 days. Pa<br>to Adapt the Rx an                                                                                                    | tient confirmed dia<br>d provide the liqu<br>Disp Qty                                                                                     | agnosis of Strep T<br>id formulation.                                                         | 'hroat. |
| I adapti<br>COMMI<br>Patient<br>He indic<br>REASO<br>Dosage<br>Original<br>Dr.                                                                                                    | ed the following medications prescribed for Jim Ripms;<br>ENTS<br>presented with Amoxicillin 500mg 1 capsule 3 times dr<br>ate that he was having difficulty swallowing. Decided<br>Change<br>Prescription Information<br>moxicillin Trihydrate 500mg (Nu-Amoxi)<br>David Waters (Reg #: 14317) / 789 Healing Road / Halifax                                                                                                    | ally for 10 days. Pa<br>to Adapt the Rx an                                                                                                    | tient confirmed dia<br>id provide the liqu<br>Disp.Qty<br>Total Auth Qty                                                                  | agnosis of Strep T<br>id formulation.<br>30 CAP<br>30 CAP                                     | 'hroat. |
| I adapti<br>COMMI<br>Patient<br>He indic<br>REASO<br>Dosage<br>Original<br>Dr.<br>TAK                                                                                                    | ed the following medications prescribed for Jim Ripms;<br>ENTS<br>ENTS<br>presented with Amoxicillin 500mg 1 capsule 3 times di<br>ate that he was having difficulty swallowing. Decided<br>N<br>Change<br>IPrescription Information<br>moxicillin Trihydrate 500mg (Nu-Amoxi)<br>David Waters (Reg #: 14317) / 789 Healing Road / Halifax<br>KE1 CAPSULE(S) 3 TIMES A DAY FOR 10 DAYS                                                                                                    | ally for 10 days. Pa<br>to Adapt the Rx an                                                                                                    | tient confirmed dia<br>d provide the liqu<br>Disp.Qty<br>Total Auth Qty<br>Route                                                          | agnosis of Strep T<br>id formulation.<br>30 CAP<br>30 CAP<br>0 CAP<br>0 ral                   | hroat.  |
| I adapti<br>COMMI<br>Patient<br>He indic<br>REASO<br>Dosage<br>Original<br>Dr.<br>TAK<br>Pharma                                                                                                    | ed the following medications prescribed for Jim Ripms;<br>ENTS<br>ENTS<br>presented with Amoxicilin 500mg 1 capsule 3 times de<br>ate that he was having difficulty swallowing. Decided<br>N<br>Change<br>I Prescription Information<br>moxicilin Trihydrate 500mg (Nu-Amoxi)<br>David Waters (Reg #: 14317) / 789 Healing Road / Halfax<br>KE1 CAPSULE(S) 3 TIMES A DAY FOR 10 DAYS<br>kish Adapted Prescription Information                                                                                                    | ally for 10 days. Pa                                                                                                    | tient confirmed dia<br>d provide the liqu<br>Disp.Qty<br>Total Auth Qty<br>Route                                                          | agnosis of Strep T<br>id formulation.<br>30 CAP<br>30 CAP<br>0ral                             | Throat. |
| I adapti<br>Patient He indic<br>REASO<br>Dosage<br>Original<br>Dr.<br>TAK<br>Pharma                                                                                                    | ed the following medications prescribed for Jim Rpms)<br>ENTS<br>ENTS<br>presented with Amoxicilin 500mg 1 capsule 3 times da<br>iate that he was having difficulty swallowing. Decided<br>N<br>Change<br>i Prescription Information<br><b>noxicilin Trihydrate 500mg</b> (Nur-Amoxi)<br>David Waters (Reg #: 14317) / 789 Healing Road / Halifax<br>(E1 CAPSULE(S) 3TIMES A DAY FOR 10 DAYS<br>kickt Adapted Prescription Information<br><b>noxicilin Trihydrate 250mg/Sml</b> (Amoxicili<br>(C3 TeacPhoneEul (1004 35 TIMES A DAY FOR 10 DAYS                                                                                                    | n)                                                                                                    | tient confirmed dia<br>d provide the liqu<br>Disp Qty<br>Total Auth Qty<br>Route<br>Disp Qty<br>Total Auth Qty                            | 30 CAP<br>30 CAP<br>30 CAP<br>0ral<br>300 ML<br>200 ML                                        | hroat.  |
| I adapti<br>COMMI<br>Patient He indic<br>REASO<br>Dosage<br>Original<br>Dr.<br>TAK<br>Pharma<br>An<br>TAK                                                                                                    | ed the following medications prescribed for Jim Ripms)<br>ENTS<br>ENTS<br>presented with Amoxicilin 500mg 1 capsule 3 times de<br>tate that he was having difficulty swallowing. Decided<br>N<br>Change<br>I Prescription Information<br><b>noxicilin Trihydrate 500mg</b> (Nu-Amoxi)<br>David Waters (Reg #: 14317) / 789 Healing Road / Halfax<br>KE 1 CAPSULE(S) 3 TIMES A DAY FOR 10 DAYS<br>kist Adapted Prescription Information<br><b>noxicilin Trihydrate 250mg/Sml</b> (Amoxicilii<br>KE 2 TEASPOONSFUL (10MLS) 3 TIMES A DAY FOR 10 DAYS                                                                                                    | n)                                                                                                    | tient confirmed dia<br>d provide the liqu<br>Disp.Qty<br>Total Auth Qty<br>Route<br>Disp.Qty<br>Total Auth Qty<br>Route                   | 30 CAP<br>30 CAP<br>30 CAP<br>0ral<br>300 ML<br>300 ML<br>0ral                                | Throat. |
| I adapti<br>COMMI<br>Patient<br>He indic<br>Dosage<br>Origina<br>Dr.<br>TAK<br>Pharma<br>An<br>TAK                                                                                                    | ed the following medications prescribed for Jim Ripms;<br>ENTS<br>ENTS<br>presented with Amoxicillin 500mg 1 capsule 3 times di<br>ate that he was having difficulty swallowing. Decided<br>N<br>Change<br>IPrescription Information<br>moxicillin Trihydrate 500mg (Nu-Amoxi)<br>David Waters (Reg #: 14317) / 789 Healing Road / Halifax<br>(E1 CAPSULE(S) 3 TIMES A DAY FOR 10 DAYS<br>icits Adapted Prescription Information<br>moxicillin Trihydrate 250mg/5ml (Amoxicilli<br>KE2 TEASPOONSFUL (10MLS) 3 TIMES A DAY FOR 10 DAYS<br>W-UP PLAN AND RESULTS<br>tact the patient in 3 days to evaluate product dispens                                                                                                    | n)<br>ed                                                                                                    | Disp Qty<br>Total Auth Qty<br>Route<br>Disp Qty<br>Total Auth Qty<br>Route<br>Disp Qty<br>Total Auth Qty<br>Route                         | agnosis of Strep T<br>d formulation.<br>30 CAP<br>30 CAP<br>Oral<br>300 ML<br>300 ML<br>Oral  | hroat.  |
| I adapti<br>COMMI<br>Patient He indic<br>REASO<br>Dosage<br>Original<br>Dr.<br>TAK<br>Pharma<br>An<br>TAK<br>FOLLOV<br>Will con'<br>If you h                                                                                                    | ed the following medications prescribed for Jim Ripms;<br>ENTS<br>presented with Amoxicillin 500mg 1 capsule 3 times da<br>tate that he was having difficulty swallowing. Decided<br>N<br>Change<br>Uprescription Information<br><b>noxicillin Trihydrate 500mg</b> (Nu-Amoxi)<br>David Waters (Reg #: 14317) / 789 Healing Road / Halifax<br>KE 1 CAPSULE(S) 3TIMES A DAY FOR 10 DAYS<br>widt Adapted Prescription Information<br><b>noxicillin Trihydrate 250mg/Sml</b> (Amoxicilli<br>KE 2 TEASPOONSFUL (10MLS) 3 TIMES A DAY FOR 10 DAYS<br>tact the patient in 3 days to evaluate product dispens<br>have any questions or concerns, I would be pleased to                                                                                                    | n)<br>ed<br>speak with you fur                                                                                                    | Disp Qty<br>Total Auth Qty<br>Route<br>Disp Qty<br>Total Auth Qty<br>Route<br>Disp Qty<br>Total Auth Qty<br>Route                         | ignosis of Strep T<br>d formulation.<br>30 CAP<br>30 CAP<br>Oral<br>300 ML<br>300 ML<br>Oral  | hroat.  |
| I adapti<br>Patient<br>He indic<br>REASO<br>Dosage<br>Original<br>Dr.<br>TAK<br>Pharma<br>An<br>TAK<br>FOLLOV<br>Will con<br>If you h                                                                                                    | ed the following medications prescribed for Jim Ripms,<br>ENTS<br>presented with Amoxidilin 500mg 1 capsule 3 times da<br>ate that he was having difficulty swallowing. Decided<br>N<br>Change<br>IPrescription Information<br><b>moxicilin Trihydrate 500mg</b> (Nur-Amoxi)<br>David Waters (Reg #: 14317) / 789 Healing Road / Halifax<br>KE 1 CAPSULE(5) 3TIMES A DAY FOR 10 DAYS<br>with Adapted Prescription Information<br><b>moxicilin Trihydrate 250mg/Sml</b> (Amoxidili<br>KE 2 TEASPOONSFUL (10MLS) 3 TIMES A DAY FOR 10 DAYS<br>w-UP PLAN AND RESULTS<br>tact the patient in 3 days to evaluate product dispense<br>have any questions or concerns, I would be pleased to<br>y,                                                                                                    | nigvir on 20-Aug-2<br>ally for 10 days. Pa<br>to Adapt the Rx an<br>n)<br>ed<br>speak with you fur                                                                                                    | Disp Qty<br>Total Auth Qty<br>Route<br>Disp Qty<br>Total Auth Qty<br>Route<br>Disp Qty<br>Total Auth Qty<br>Route                         | ignosis of Strep T<br>id formulation.<br>30 CAP<br>30 CAP<br>Oral<br>300 ML<br>300 ML<br>Oral | Throat. |
| I adapti<br>Patient<br>He indic<br>REASO<br>Dosage<br>Origina<br>Dr.<br>TAK<br>Pharma<br>An<br>TAK<br>Pharma<br>An<br>TAK                                                                                                    | ed the following medications prescribed for Jim Ripms;<br>ENTS<br>ENTS<br>presented with Amoxicilin 500mg 1 capsule 3 times de<br>tate that he was having difficulty swallowing. Decided<br>N<br>Change<br>I Prescription Information<br><b>noxicilin Trihydrate 500mg</b> (Nu-Amoxi)<br>David Waters (Reg #: 14317) / 789 Healing Road / Halfax<br>(E1 CAPSULE(S) 3 TIMES A DAY FOR 10 DAYS<br>with Adapted Prescription Information<br><b>noxicilin Trihydrate 250mg/Sml</b> (Amoxicilii<br>KE 2 TEASPOONSFUL (10MLS) 3 TIMES A DAY FOR 10 DAYS<br>w-UP PLAN AND RESULTS<br>tact the patient in 3 days to evaluate product dispens<br>have any questions or concerns, I would be pleased to<br>y,                                                                                                    | n)<br>ed<br>speak with you fur                                                                                                    | birri<br>tient confirmed dia<br>d provide the liqu<br>Disp Qty<br>Total Auth Qty<br>Route<br>Disp Qty<br>Total Auth Qty<br>Route<br>ther. | ignosis of Strep T<br>id formulation.<br>30 CAP<br>30 CAP<br>Oral<br>300 ML<br>300 ML<br>Oral | hroat.  |
| I adapti<br>COMMI<br>Patient<br>He indic<br>REASO<br>Dosage<br>Origina<br>An<br>Dr.<br>TAK<br>Pharma<br>An<br>TAK<br>FOLLOV<br>Will con<br>If you h<br>Sincerel<br>Monicce<br>Pharma                                                                                                    | ed the following medications prescribed for Jim Ripms;<br>ENTS<br>ENTS<br>ENTS<br>presented with Amoxicillin 500mg 1 capsule 3 times di<br>atte that he was having difficulty swallowing. Decided<br>N<br>Change<br>Prescription Information<br>moxicillin Trihydrate 500mg (Nu-Amoxi)<br>David Waters (Reg #: 14317) / 789 Healing Road / Halifax<br>KE 1 CAPSULE(S) 3 TIMES A DAY FOR 10 DAYS<br>cicit Adapted Prescription Information<br>moxicillin Trihydrate 250mg/Sml (Amoxicilli<br>KE 2 TEASPOONSFUL (10MLS) 3 TIMES A DAY FOR 10 DAYS<br>tact the patient in 3 days to evaluate product dispens<br>have any questions or concerns, I would be pleased to<br>y,<br>a Simpson (49u11)<br>dist                                                                                                    | n)<br>ed<br>speak with you fur                                                                                                    | birri<br>tient confirmed dia<br>d provide the liqu<br>Disp Qty<br>Total Auth Qty<br>Route<br>Disp Qty<br>Total Auth Qty<br>Route          | agnosis of Strep T<br>d formulation.<br>30 CAP<br>30 CAP<br>Oral<br>300 ML<br>300 ML<br>Oral  | hroat.  |
| I adapti<br>COMMI<br>Patient He indici<br>REASO<br>Dosage<br>Origina<br>Dr.<br>TAK<br>Pharma<br>An<br>TAK<br>Pharma<br>FOLLO\<br>Will con<br>If you h<br>Sincerel<br>Pharmac                                                                                                    | ed the following medications prescribed for Jim Ripms)<br>ENTS<br>ENTS<br>ENTS<br>Presented with Amoxicillin 500mg 1 capsule 3 times de<br>atte that he was having difficulty swallowing. Decided<br>N<br>Change<br>I Prescription Information<br><b>noxicillin Trihydrate 500mg</b> (Nu-Amoxi)<br>David Water (Reg #: 14317) / 789 Healing Road / Halfax<br>(E1 CAPSULE(S) 3 TIMES A DAY FOR 10 DAYS<br>(E1 CAPSULE(S) 3 TIMES A DAY FOR 10 DAYS<br>(E1 CAPSULE(S) 3 TIMES A DAY FOR 10 DAYS<br>(E2 TEASPOONSFUL (10MLS) 3 TIMES A DAY FOR 10 DAYS<br>W-UP PLAN AND RESULTS<br>tact the patient in 3 days to evaluate product dispenses<br>have any questions or concerns, I would be pleased to<br>y,<br>a Simpson (49u11)<br>cist<br>For your records. M                                                                                                    | n)<br>ed<br>speak with you fur!                                                                                                    | Disp Qty<br>Disp Qty<br>Total Auth Qty<br>Route<br>Disp Qty<br>Total Auth Qty<br>Route<br>ther.                                           | ignosis of Strep T<br>id formulation.<br>30 CAP<br>30 CAP<br>Oral<br>300 ML<br>Oral           | hroat.  |
| I adapti<br>COMMIP<br>Patient I He indici<br>Menory of the indicities<br>Origina<br>Origina<br>O | ed the following medications prescribed for Jim Ripms;<br>ENTS<br>ENTS<br>ENTS<br>Presented with Amoxicillin 500mg 1 capsule 3 times di<br>atte that he was having difficulty swallowing. Decided<br>N<br>Change<br>Urrescription Information<br><b>noxicillin Trihydrate 500mg</b> (Nu-Amoxi)<br>David Waters (Reg #: 14317) / 789 Healing Road / Halfax<br>(E1 CAPSULE(S) 3 TIMES A DAY FOR 10 DAYS<br>(E1 CAPSULE(S) 3 TIMES A DAY FOR 10 DAYS<br>tickt Adapted Prescription Information<br><b>noxicillin Trihydrate 250mg/5ml</b> (Amoxicilli<br>E2 TEASPOONSFUL (10MLS) 3 TIMES A DAY FOR 10 DAYS<br>w-UP PLAN AND RESULTS<br>tact the patient in 3 days to evaluate product dispens<br>have any questions or concerns, I would be pleased to<br>y,<br>a <b>Simpson (49u11)</b><br>dist<br><b>For your records. IM</b><br>This message is intended for the use of the individual iden<br>confidential. If you are not the intender focience. vou are the | n)<br>o response requin<br>the dore and contains<br>n)<br>o response requin<br>the dave and contains<br>the dave and contains | Disp Qty<br>Total Auth Qty<br>Route<br>Disp Qty<br>Total Auth Qty<br>Route<br>Disp Qty<br>Total Auth Qty<br>Route<br>ther.                | agnosis of Strep T<br>id formulation.<br>30 CAP<br>30 CAP<br>Oral<br>300 ML<br>300 ML<br>Oral | hroat.  |

**NOTE:** If you do not have electronic signature capture enabled, the form will print for you to sign pen to paper and then manually fax to the prescriber.

#### 21. Click Close.

22. You are presented with a number of options:

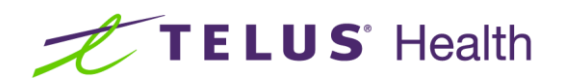

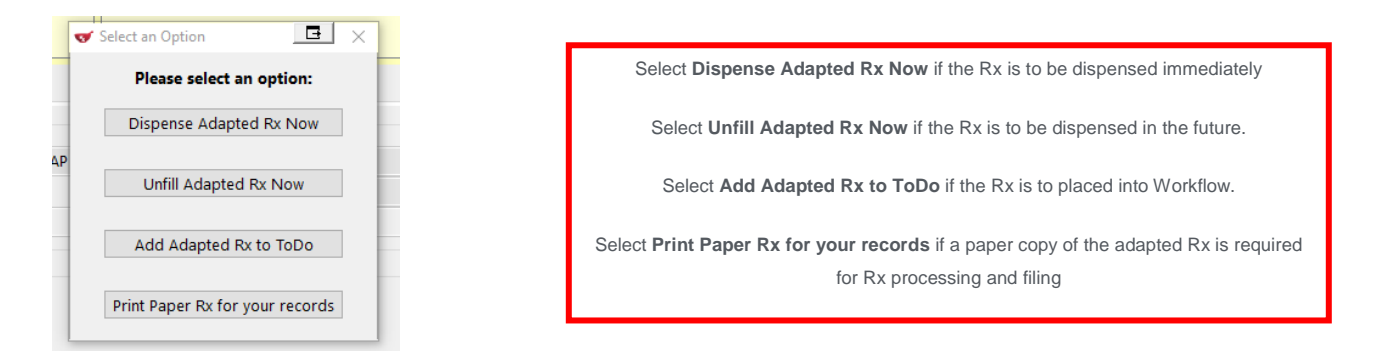

23. Click **Dispense Adapted Rx Now**. The F12 Rx screen displays with the adapted Rx information displayed.

| 😴 Store 1 (Main) 1-(local):AB1010-New Rx for KIpmsjjftlgvh, Jim                                   |                                                 |                                      |                            |  |  |  |  |  |  |  |
|---------------------------------------------------------------------------------------------------|-------------------------------------------------|--------------------------------------|----------------------------|--|--|--|--|--|--|--|
| Elle Edit Recent Bx View Labels Profile Reports Network Utilities NH Cards Session Help Vergion10 |                                                 |                                      |                            |  |  |  |  |  |  |  |
| F3 - Patient F5 - Drug F7 - Doc                                                                   | tor F9 - Workflow F10 - Pickup F11 - D          | rop-off F12 - Fill Rx Alt+X - Start  |                            |  |  |  |  |  |  |  |
| New Rx Pending Adj                                                                                | Rx Start Date Latest Fill<br>28/08/2017 0 Qty   | Init 🗸 Lookup 🗶 Cancel               | × Rx                       |  |  |  |  |  |  |  |
| Data 20.00/2017 Time 11.01 [2] Due in 1                                                           |                                                 | D. r. Distant                        | Make Rx Unfilled           |  |  |  |  |  |  |  |
| Date 28/08/2017 Time 11:01 r2 Due in 1                                                            | H Secs Porward RX F2 Work Order 2075 F2         |                                      | 😡 Make Rx Not Dispensed    |  |  |  |  |  |  |  |
| Patient Search                                                                                    | Drug Search 75 - Pack                           | Doc Search Loc Office -              | Make Rx Stock Transfer     |  |  |  |  |  |  |  |
| Name Klpmsjjftlgvh, Jim Age: 70                                                                   | Brand Amoxicillin 250mg/5ml                     | Name Ph. Simpson, Monica             | 🐰 Adapt Rx                 |  |  |  |  |  |  |  |
| Address Male                                                                                      | Generic Amoxicillin Trihydrate SIV (Siver       | City Edmonton Prov AB                | 🛱 Add Rx I <u>m</u> age    |  |  |  |  |  |  |  |
| Phone                                                                                             | LCAP \$4.05 OnHand 0 No image                   | Phone (555) 555-1234                 | Transfer Rx From Another   |  |  |  |  |  |  |  |
| Plan NET Client ID 776609000                                                                      | DIN 02401541 Min Qty 0                          | Lic# 49u11 Alt. Lic#                 | PL Call Doctor             |  |  |  |  |  |  |  |
| Don't forget to read this note!                                                                   |                                                 |                                      | Councel Patient on Dickup  |  |  |  |  |  |  |  |
| Allergies (4)                                                                                     | Sig 2TS TID FIOD                                | Init MS Auth Oty 200 1               |                            |  |  |  |  |  |  |  |
| Heparin Analogues                                                                                 | 219 213 110 1100                                |                                      | C Owe Quantity             |  |  |  |  |  |  |  |
| Salicylates                                                                                       | DAYS                                            | Disp Qty 500 Kerlis(+) Ren Qty 500 1 | View                       |  |  |  |  |  |  |  |
| More (See Patient)                                                                                |                                                 | Days 10 0.P. 78 55.51                | Rx Images =                |  |  |  |  |  |  |  |
| Conditions (0)                                                                                    |                                                 | Prod Sel 3 - Pharmacis  Cost \$26.20 | (I) Clinical Interactions  |  |  |  |  |  |  |  |
|                                                                                                   | Pouts of Admin Oral                             | O/W Written V Markup \$5.00          | 📲 Plan Information         |  |  |  |  |  |  |  |
|                                                                                                   |                                                 | Labels 1 F2 Fee \$8.00               | 🏖 Patient Plan Information |  |  |  |  |  |  |  |
|                                                                                                   | Dosage Form Suspension, Reconstituted, Oral ( 👻 | Total \$39.20                        | E Generic Equivalents      |  |  |  |  |  |  |  |
| Pl <u>a</u> ns Prici <u>ng</u> Dat <u>e</u> s <u>C</u> omments Indications Im                     | nages Other Unit Dose (Ctrl-U): Disabled        |                                      | 🔁 Unit Dose Info           |  |  |  |  |  |  |  |
| Rx Plans Plan Pays Extra Info (F2 Edits)                                                          | Warnings                                        |                                      | t〉 Work Order              |  |  |  |  |  |  |  |
| NEI   Not Adjud. DUE Only                                                                         | Vetcare units: Bottle. Other u                  | nits available.                      | Rx Counseling History      |  |  |  |  |  |  |  |
| Cash                                                                                              | This is a Pharmacist Prescribe                  | e - an Rx Order will be sent         | Workflow                   |  |  |  |  |  |  |  |
| (More Plans Available)                                                                            | To Do: Rx Adaptation                            |                                      | V Send Rx to Trouble       |  |  |  |  |  |  |  |
|                                                                                                   | Patient over 65 and not set u                   | p for prov. Plan                     | View Workflow Detail       |  |  |  |  |  |  |  |
|                                                                                                   | U Delivery Label will be printed                |                                      | Washflaw Dush Ousurs       |  |  |  |  |  |  |  |
| Next Disp Qty 0 Min Interval                                                                      | Rx Comments (0)                                 |                                      | Input                      |  |  |  |  |  |  |  |
|                                                                                                   |                                                 |                                      | Pu's In Drogress           |  |  |  |  |  |  |  |
|                                                                                                   | -                                               |                                      | 7 Doint 81 Adjudicato      |  |  |  |  |  |  |  |
|                                                                                                   | User MS (Monica Simpson)                        | 😠 Netcare 🕅 0 📃 NUN                  | A 28/08/2017 11:01:03      |  |  |  |  |  |  |  |
|                                                                                                   | User wid (wonicd aimpson)                       |                                      | n200002017 11.01.03        |  |  |  |  |  |  |  |

**NOTE**: If you do not have electronic signature capture enabled, an adapted prescription order will print for you to sign pen to paper and then scan back into the system. Otherwise, an electronic version of the prescription image of the adapted Rx is automatically attached to the Rx and viewable by clicking on the View Script Image button in the right panel.

24. Click F12-Fill Rx to continue processing the adapted prescription.

Kra

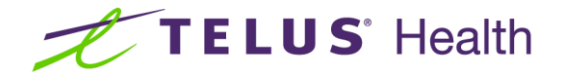

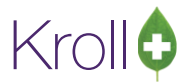

25. Electronic Copy for the Pharmacist Rx prints.

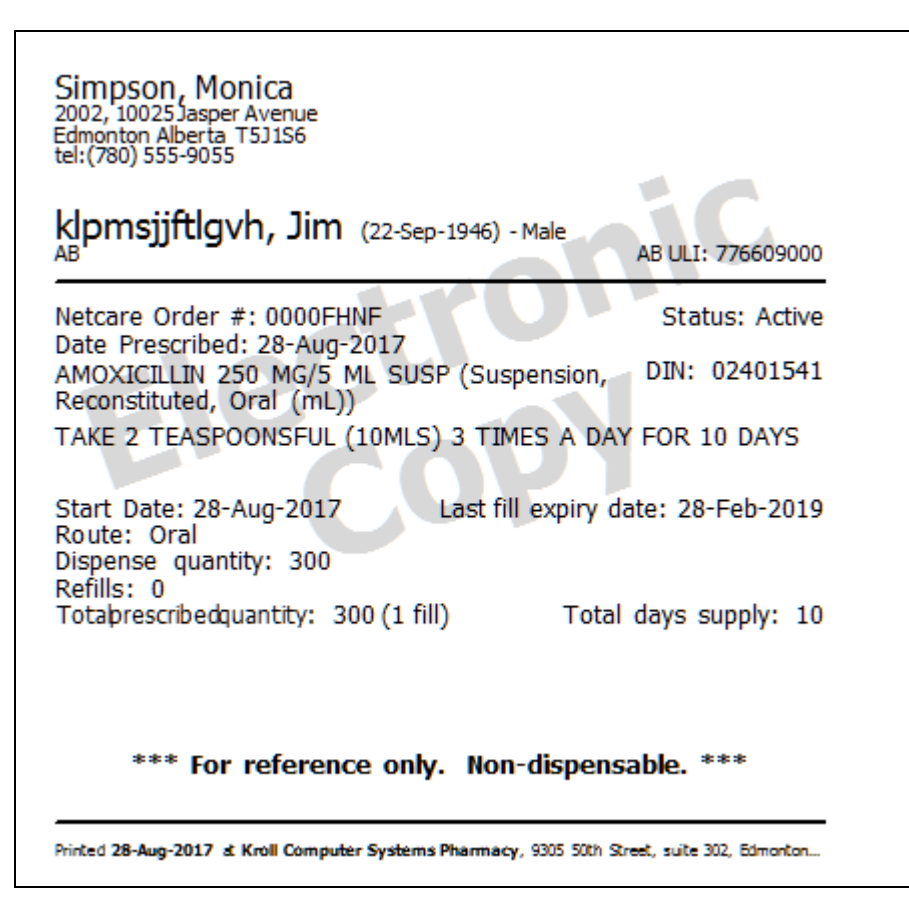

- 26. The **Patient Assessment with APA** is now automatically entered for billing to ABPHAP. Netcare plan is removed for fee for service Rx.
- 27. Enter an ABPHAP SSC Code and then Save.

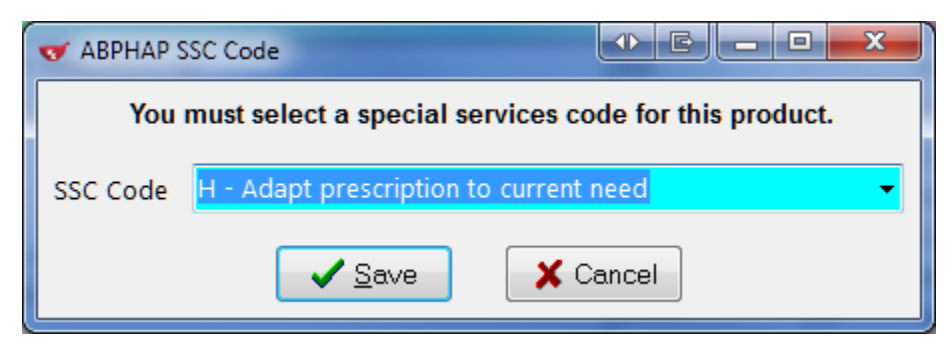

28. Press F12 to complete sending to ABPHAP.

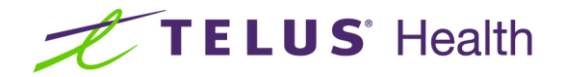

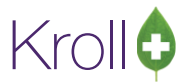

# Viewing adaptation details

- 1. To view the details of the Adapted Prescription, go to the Patient Card.
  - a. From the View menu or ribbon bar, select All Rxs to display the profile.

| 🐨 Store 1 (Main) 1-(local):AB1010-Patient - KIpmsjjf               | tlgvh, Jim                                                                                 |                                                |                                      |
|--------------------------------------------------------------------|--------------------------------------------------------------------------------------------|------------------------------------------------|--------------------------------------|
| File Edit Recent Patient View Profile Netwo                        | r <u>k R</u> eports <u>U</u> tilities <u>N</u> H <u>C</u> ards Sess <u>i</u> on <u>H</u> e | lp Version 10                                  |                                      |
| F3 - Patient F5 - Drug F7 - Do                                     | ctor F9 - Workflow F10 - Pickup                                                            | F11 - Drop-off F12 - New Rx Alt+>              | K - Start                            |
| Last Name Klpmsjjftlgvh Fir                                        | st Name Jim Salutation                                                                     | - OK 🔗 Save                                    | Cancel Profile                       |
| Profile - All Rxs (31)                                             | ESC - Back to Patient F - R                                                                | efill R - Reprint D - Detail                   | Active Rxs                           |
| # SID # B U NH Status                                              | Date RyNum Oty Auth Rem Da                                                                 | vs BrandName                                   | Active Rxs w/Passtimes               |
| 1 1 1 N N PHAP                                                     | 28/08/2017 650543 1 1 0                                                                    | 1 Patient Assessment With APA RX ADAPTATIO     | N FEI Sim Refillable Rxs             |
| 2 1 2 N N                                                          | 28/08/2017 650542 300 300 0                                                                | 10 Amoxicillin 250mg/5ml 2TS TID F10D          | Sim = Pricing Profile                |
| 3 1 3 N N Unfilled (Inact) (Ac                                     | 28/08/2017 650541 30 30 30                                                                 | 10 Nu-Amoxi 500mg 1C TID F10D                  | War Net Dire (OTC Per                |
| 4 1 4 N N PHAP                                                     | 28/08/2017 650540 1 1 0                                                                    | 1 Patient Assessment With APA RX Adaptation    | Fee Rid Not Disp./ OTC Ris           |
| 6 1 6 N N PHAP                                                     | 04/04/2017 650368 1 1 0                                                                    | 1 Patient Assessment Without APA Rx Adaptation | Fee Sim                              |
| 7 1 7 N N Unfilled (Inact) (Ac                                     | 04/04/2017 650367 30 30 30                                                                 | 10 Nu-Amoxi 500mg 1C TID F10D                  | War Suspended Rxs                    |
| 8 1 8 N N Expired                                                  | 31/10/2014 910148 30 30 0                                                                  | 30 @Meth2 *1C                                  | Wa Filter Profile Rxs                |
| 9 1 9 N N Inact                                                    | 24/02/2014 501364 30 210 180                                                               | 80 Avalide 150mg/12.5mg 1 TAB Once da          | ily X. Sim Perform Clinical Analysis |
| 10 1 10 N N Expired                                                | 24/02/2014 501363 30 330 300                                                               | 30 Novo-Citalopram 10mg 1 TAB Once da          | ily X. Sim                           |
| 11 1 II N N Suspended (Expire                                      | 24/02/2014 501362 30 210 180                                                               | 30 Auro-Mirtazapine OD 15mg 1 TAB Once da      | Ily X. Sim View                      |
| 12 12 N N Expired                                                  | 21/02/2014 501560 20 20 0                                                                  | In the two units                               | Alternate Addresses                  |
| Allernies (4) Add Drug E2 (Inc Dal                                 |                                                                                            |                                                | AR Profile                           |
| Heparin Analogues                                                  | General Eamily Nursing Home Copays                                                         | Communications Other                           | E Ctrl Batches                       |
| Salicylates                                                        | Active Alt Last Name                                                                       | Privacy Unknown                                | Charting                             |
| Tetracyclic Antidepressants<br>Tolonium Chloride(Toluidine Blue-O) | Patient Type Human                                                                         |                                                | Consents                             |
|                                                                    | Deceased On                                                                                | Type <none></none>                             | Credit Cards                         |
| Medical Conditions (0) F2 Ins De                                   | Broscriptions                                                                              | Cycle <none></none>                            | Documents (0)                        |
|                                                                    | Delivery Type Default (Pickup)                                                             | Price Group < Default> ( <none>)</none>        | History                              |
|                                                                    | Delivery Route                                                                             | Py Totals                                      | Limited Use Items                    |
|                                                                    | Price Group <none></none>                                                                  | ✓ Rx Count                                     | 22 Professional Services (3)         |
| Groups (0) (52) Inc (Del                                           | Drug line 1 Default (Brand 👻 2 Default (Ge                                                 | neric) 🗸 Dollar value                          | \$892.82 Rx Counseling History       |
|                                                                    | Double Count Not Required                                                                  | Reset date                                     | Reset Rx Notes                       |
|                                                                    | No Kroll Care No Wallet Card                                                               | Span Cans Requested                            | To Do Items                          |
|                                                                    | Compliance Calendar on Label                                                               | Snap Caps Requested ID                         | 855 Work Orders                      |
| 1                                                                  | User MS (Monica Simpson)                                                                   | ● Netcare 🖾 0 💻                                | NUM 28/08/2017 11:09:10              |

There will always be two Rx records in an Rx Adaptation scenario: The original from the prescriber with a Status=Unfilled (Inact) (Adapted) and the Adapted Rx that was dispensed to the patient. Optionally, a fee for service transaction may also appear.

b. From the View menu or ribbon bar, select Professional Services.

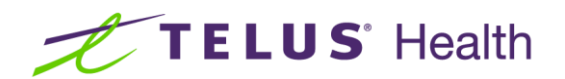

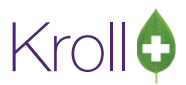

| 🐨 Store 1 (              | v Store 1 (Main) 1-(local):AB1010-Patient - Kipmojjitlayh, Jim                                   |                |           |           |               |             |                     |           |            |          |        |                    |                           |
|--------------------------|--------------------------------------------------------------------------------------------------|----------------|-----------|-----------|---------------|-------------|---------------------|-----------|------------|----------|--------|--------------------|---------------------------|
| <u>File</u> <u>E</u> dit | Eile Edit Recent Patient View Profile Network Beports Utilities NH Cards Session Help Version 10 |                |           |           |               |             |                     |           |            |          |        |                    |                           |
| F3 - Pa                  | tient                                                                                            | F5 - Drug      | F         | 7 - Docto | r <b>F9</b> - | Workflow    | F10 - Pickup        | F11 - C   | prop-off   | F12 - N  | lew Rx | Alt+X - Start      |                           |
| <u>L</u> ast Name        | Klpmsjj                                                                                          | ftlgvh         |           | First N   | ame Jim       |             | Salutation          |           | - O        | K 🛛      | 🖉 Save | X Cancel           | <sup>⊗</sup> Profile      |
| Address 1                |                                                                                                  |                |           |           | Phone Nur     | nbers (0)   | F2 Ins Del          | Birthdate | 22/09/194  | 6        |        |                    | All Rxs                   |
| Address 2                |                                                                                                  |                |           |           | Description   | Phone       |                     | Age       | 70 years   |          |        |                    | Active Rxs                |
| Address 2                |                                                                                                  |                |           |           |               |             |                     | Conder    | No years   |          |        |                    | Active Rxs w/Passtimes    |
| City                     |                                                                                                  |                |           | AB -      |               |             |                     | Gender    | Male       | <b>`</b> | No ir  | nage available     | Refillable Rxs            |
| Postal                   |                                                                                                  | Country Can    | ada       | -         |               |             |                     | Language  | English    |          |        |                    | Pricing Profile           |
| Email                    |                                                                                                  |                |           | Send      | Family Docto  | r           |                     | Height    |            |          |        |                    | Not Disp./OTC Rxs         |
| Store 4 test             |                                                                                                  |                |           |           |               |             | F2 Clear            | Weight    |            |          | Load   | Delete             | Rxs Filled in Error       |
| Profess                  | ional S                                                                                          | Services       |           |           |               |             |                     |           |            |          |        |                    | Suspended Rxs             |
| N - New                  | P - Pr                                                                                           | int/Reprint    | F - (     | Call up   | с -           | Cancel Clai | im 🔲 Show Revers    | als (1)   |            |          |        | Entre Encentions - | Perform Clinical Analysis |
|                          | D - Pł                                                                                           | armacist Decli | ned R - I | Patient R | efused W-     | Follow-ups  | 5                   |           |            |          |        | Egtra Functions V  | View                      |
| Items (3)                |                                                                                                  |                |           |           |               |             | 1                   |           |            |          | 1      | F2 Ins D           | Alternate Addresses       |
| Type<br>Px Adaptati      | 0.0                                                                                              |                |           |           |               |             | Status              | ~         | Fee Status |          | Create | d Completed        | AR Profile                |
| Rx Adaptati              | on                                                                                               |                |           |           |               |             | Completed Electroni | c         | Claimed    |          | 28/08/ | 2017 28/08/2017    | Batches                   |
| Rx Adaptati              | on                                                                                               |                |           |           |               |             | Completed Electroni | c         | Claimed    |          | 04/04/ | 2017 04/04/2017    | Charting                  |
|                          |                                                                                                  |                |           |           |               |             |                     |           |            |          |        |                    | Consents                  |
|                          |                                                                                                  |                |           |           |               |             |                     |           |            |          |        | 1                  | Credit Cards              |
|                          |                                                                                                  |                |           |           |               |             |                     |           |            |          |        |                    | Documents (0)             |
|                          |                                                                                                  |                |           |           |               |             |                     |           |            |          |        |                    | History                   |
|                          |                                                                                                  |                |           |           |               |             |                     |           |            |          |        |                    | Limited Use Items         |
|                          |                                                                                                  |                |           |           |               |             |                     |           |            |          |        |                    | Professional Services (3) |

c. On the highlighted record, select/press **F2** to display the details.

| ✓ Professional Service View    |                   |                      |                    |                 |               |
|--------------------------------|-------------------|----------------------|--------------------|-----------------|---------------|
| Rx Adaptation                  |                   |                      |                    | C               | X Close       |
| Created 28/08/2017 10:54 Stat  | tus               | Completed Electronic | Fee Status Claimed | Fee R           | x 650543      |
| Started 28/08/2017 10:54 Rev   | iewed By          | Monica Simpson       |                    |                 |               |
| Completed 28/08/2017 11:06 Cor | nsent Provided by | Klpmsjjftlgvh, Jim   |                    |                 |               |
| Duration 4 mins                |                   |                      |                    | View Signatures | Print         |
| Rx Comments                    |                   |                      |                    |                 |               |
| Original Px                    |                   |                      |                    |                 |               |
|                                |                   | C4D                  |                    | TAKE & CARGINE  | 10.0          |
| Amoxicillin Trihydrate 500mg   | Disp Qty 30       | CAP + Retills        | = Auth Qty 30      | TIMES A DAY FO  | (S) 3<br>R 10 |
| (Nu-Amoxi)                     | Days Supply 10    | Unlimited            | Refills Until      | DAYS            |               |
| David Waters                   | Route Ora         | al                   |                    | *               |               |
| Adapted Bx                     |                   |                      |                    |                 |               |
| Reasons for Adaptation         |                   |                      |                    |                 |               |
| Dosage Change                  |                   |                      |                    |                 |               |
|                                |                   |                      |                    |                 |               |
| Amoxicillin Trihydrate 250 F2  | Disp Qty 300      | ML + Refills         | = Auth Qty 300     | TAKE 2 TEASPOO  | ONSFUL        |
| (Amoxicillin)                  | Days Supply 10    | Unlimited            | Refills Until 🗌    | FOR 10 DAYS     |               |
| Doctor                         | Route Ora         | al                   |                    |                 |               |
| Monica Simpson (MS) v          | Directions 2TS    | TID F10D             |                    |                 |               |
|                                |                   |                      |                    |                 |               |
|                                |                   |                      |                    |                 |               |
|                                |                   |                      |                    |                 |               |
|                                |                   |                      |                    |                 |               |
|                                |                   |                      |                    |                 |               |
|                                |                   |                      |                    |                 |               |
|                                |                   |                      |                    |                 |               |

### Adaptation from the local Patient Profile

You also have the ability to initiate the Adaptation process of an existing Rx from the local Patient Profile.

**NOTE**: this requires that the Rx to be adapted has been entered into the system prior to initiating the adaptation.

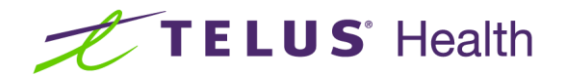

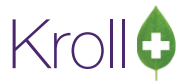

- 1. Display the local Patient profile.
- 2. Highlight the Rx to be Adapted and right-click or select the Extra Functions button.

| Store 1 (Main) 1-(local):AB1010-Patient - Krlohmzmormt, Sweets                                                                                                    |                                                                                                 |                                                                     |  |  |  |  |  |  |
|----------------------------------------------------------------------------------------------------|-------------------------------------------------------------------------------------------------|---------------------------------------------------------------------|--|--|--|--|--|--|
| File Edit Recent Patient View Profile Networ                                                                                                    | File Edit Recent Patient View Profile Network Reports Utilities NH Cards Session Help Version10 |                                                                     |  |  |  |  |  |  |
| F3 - Patient F5 - Drug F7 - Do                                                                                                    | ctor F9 - Workflow F10 - Pickup F11 - Drop-                                                     | off F12 - New Rx Alt+X - Start                                      |  |  |  |  |  |  |
| Last Name Krlohmzmcmt Firs                                                                                                    | t Name Sweets Salutation                                                                        | OK Save Cancel                                                      |  |  |  |  |  |  |
| Profile - All Rxs (9)                                                                                                    | ESC - Back to Patient F - Refill R - Rep<br>space- mark multiple Rxs M- Modify C - Can          | rrint D - Detail<br>cel I - Inactivate Extra Functions ▼ Active Rxs |  |  |  |  |  |  |
| # SID # B U NH Status I                                                                                                    | Date RxNum Oty Auth Rem Days BrandName                                                          | Sig Doc A Active Rxs w/Passtimes                                    |  |  |  |  |  |  |
| 1 1 N N Unfilled                                                                                                    | 28/08/2017 650544 30 210 210 30 Nu-Amoxi 500                                                    | mg to TR FOR WALL D. CH. U.D.                                       |  |  |  |  |  |  |
| 2 1 2 N N                                                                                                    | 04/07/2017 650437 30 30 0 30 @Dermazinc V                                                       | Vith 50mg Cl Fill                                                   |  |  |  |  |  |  |
| 3 1 3 N N                                                                                                    | 04/07/2017 650435 30 30 0 30 Plendil 5mg                                                        | Modify                                                              |  |  |  |  |  |  |
| 4 1 4 N N 0                                                                                                    | 04/07/2017 650433 300 300 0 30 @Hyderm/ Nyz                                                     | aderm 50:50 Cancel                                                  |  |  |  |  |  |  |
| 5 1 5 N N 0                                                                                                    | 04/07/2017 650431 300 300 0 30 @Hyderm/Nyz                                                      | aderm 50:50 Reprint                                                 |  |  |  |  |  |  |
|                                                                                                    | 04/07/2017 650450 300 300 0 30 @HYDROCOR                                                        | ISONE 2% If                                                         |  |  |  |  |  |  |
|                                                                                                    | 06/10/2016 650177 100 100 0 1 @HC 1% OWN/                                                       | ne Dental Wi                                                        |  |  |  |  |  |  |
| 9 1 9 N N Inact O                                                                                                    | 06/10/2016 650175 30 30 0 30 Invokana 100n                                                      | na ctivate Kx                                                       |  |  |  |  |  |  |
|                                                                                                    |                                                                                                 | View Workhow Details narysis                                        |  |  |  |  |  |  |
|                                                                                                    |                                                                                                 | Counsel                                                             |  |  |  |  |  |  |
| Image: A market and the second second sec |                                                                                                 | Add to Doctor Callbacks                                             |  |  |  |  |  |  |
| Allergies (4) Add Drug F2 Ins Del                                                                                                    | General Family Nurring Home Conque Communicatio                                                 | Add to Manual NH Batch                                              |  |  |  |  |  |  |
| No Known Allergies                                                                                                    | TAKE 1 CAPSULE(S) 3 TIMES A DAY FOR 10 DAYS                                                     | Add To Rx To Do List                                                |  |  |  |  |  |  |
| No Known Drug Allergies                                                                                                    | Panen                                                                                           | Consent AutoFill                                                    |  |  |  |  |  |  |
| No Known Drug Intolerances                                                                                                    | Active Alt. Last Name                                                                           | NH Emergency Fill                                                   |  |  |  |  |  |  |
| No Known Intolerances                                                                                                    | Patient Type Human -                                                                            | Unit Dos Create Delivery Order                                      |  |  |  |  |  |  |
|                                                                                                    | Deceased On                                                                                     | Type Change Next Fill Parameters                                    |  |  |  |  |  |  |
| Medical Conditions (0) [F2] Ind Del                                                                                                    | Prescriptions                                                                                   | Cycle Copy to New Num and Make Unfilled                             |  |  |  |  |  |  |
|                                                                                                    | Delivery Type Default (Pickup) -                                                                | Price Gro Display Therapeutic Equivalents Ctrl+F5                   |  |  |  |  |  |  |
|                                                                                                    | Delivery Route 🗸                                                                                | Rx Totals Adapt Rx by Pharmacist                                    |  |  |  |  |  |  |
|                                                                                                    | Price Group <none></none>                                                                       | Rx Count Extend Rx by Pharmacist :es                                |  |  |  |  |  |  |
| Groups (0) F2 Ins Del                                                                                                    | Drug line 1 Default (Brand 👻 2 Default (Generic) 👻                                              | Dollar va Fax Doctor(s) tory                                        |  |  |  |  |  |  |
|                                                                                                    | Double Count Not Required -                                                                     | Keset dat Toggle Batch Fill Status (Hold)                           |  |  |  |  |  |  |
|                                                                                                    | No Kroll Care No Wallet Card                                                                    | Snap C Transfer Rx to Another Store                                 |  |  |  |  |  |  |
|                                                                                                    | Compliance Calendar on Label                                                                    | Snap C Reactivate Rx                                                |  |  |  |  |  |  |
|                                                                                                    | User MS (Monica Simpson) Supend 2017 11:14:44                                                   |                                                                     |  |  |  |  |  |  |

- 3. Select 'Adapt Rx by Pharmacist'.
- 4. The Rx Adaptation form immediately appears with the original prescription information already shown. Continue the adaptation process from that step on, shown in the previous section.

## **Rx Extension**

#### Rx Extension from Local Patient profile

If you need to extend one or more prescriptions due to the refill authorizations being exhausted, this can be performed directly from the local patient profile.

1. From the patient card, display the patient profile and tag one or more prescriptions that need to be extended.

| Ei  | e <u>E</u> o | lit  | Recent | <u>Patier</u> | nt <u>V</u> iew Pr <u>o</u> file | Network Re  | ports <u>U</u> tilit | ies <u>N</u> | H <u>C</u> ar | ds Se   | sion   | Help Vergion 10                         |                |               |                           |   |
|-----|--------------|------|--------|---------------|----------------------------------|-------------|----------------------|--------------|---------------|---------|--------|-----------------------------------------|----------------|---------------|---------------------------|---|
|     | F3 -         | Pati | ent    | F             | 5 - Drug                         | F7 - Doctor | F9 - W               | orkflo       | N             | F10 -   | Pickup | F11 - Drop-off F12 - N                  | lew Rx         | Alt+X - Start | ]                         |   |
| La  | t Nam        | e k  | rlohn  | zmcmt         |                                  | First Name  | Sweets               |              |               | Salu    | tation | - ОК                                    | Save           | X Cancel      | <sup>⊗</sup> Profile      | Â |
|     |              |      |        |               |                                  |             | ESC                  | R-           | ck to D       | ationt  |        | - Refill R - Reprint D - De             | tail           |               | All Rxs                   |   |
| P P | ofile        | - AI | l Rxs  | (12)          |                                  |             | 230                  | • Da         |               | atient  |        | Marife C. Canada I. In                  | E <u>x</u> tra | Functions 🔻   | Active Rxs                |   |
|     |              |      |        |               |                                  |             | spa                  | ce- ma       | irk mu        | tipie R |        | - Modify C - Cancel I - Ina             | ictivate       |               |                           |   |
| +   | SID #        | в    | UN     | H Statu       | Doctor                           | Date        | RxNum                | Qty          | Auth          | Rem     | Days   | BrandName                               | Sig            |               | Active Rxs w/Passtimes    |   |
| 1   | 1            | 1 N  | N      |               | Simpson, Monica                  | 21/08/2017  | 650524               | 30           | 30            | 0       | 30     | Wellbutrin XL 300mg                     | *1             |               | Refillable Rxs            |   |
| 2   | 1            | 2 N  | N      |               | Simpson, Monica                  | 18/08/2017  | 650520               | 30           | 30            | 0       | 30     | Bio-Ezetimibe 10mg                      | *1             |               | Pricing Profile           |   |
| 3   | 1            | 3 N  | N      |               | Simpson, Monica                  | 18/08/2017  | 650519               | 30           | 30            | 0       | 30     | Apo-Furosemide 40mg                     | *1             |               | Friding Frome             |   |
| 4   | 1            | 4 N  | N      |               | Waters, David                    | 13/07/2017  | 650461               | 30           | 210           | 180     | 30     | Plendil 5mg                             | *1             |               | Not Disp./OTC Rxs         |   |
| 5   | 1            | 5 N  | N      |               | Waters, David                    | 04/07/2017  | 650437               | 30           | 30            | 0       | 30     | @Dermazinc With 50mg Clobetasol 17 Pro  | *1             |               | Rys Filled in Error       |   |
| 6   | 1            | 6 N  | N      |               | Waters.David                     | 04/07/2017  | 650435               | 30           | 30            | 0       | 30     | Plendil 5mg                             | UD             | -             | ind fined in Error        |   |
| 7   | 1            | 7 N  | N      |               | Waters, David                    | 04/07/2017  | 650433               | 300          | 300           | 0       | 30     | @Hyderm/ Nyaderm 50:50                  | UD             |               | Suspended Rxs             |   |
| 8   | 1            | 8 N  | N      |               | Waters, David                    | 04/07/2017  | 650431               | 300          | 300           | 0       | 30     | @Hyderm/ Nyaderm 50:50                  | AP UD          |               | Transactions              |   |
| 9   | 1            | 9 N  | N      |               | Waters, David                    | 04/07/2017  | 650430               | 300          | 300           | 0       | 30     | @HYDROCORTISONE 2% IN GLAXAL BASE       | AP UD          |               | 5% D 61 D                 |   |
| 10  | 1            | 10 N | N      |               | Waters, David                    | 06/10/2016  | 650177               | 100          | 100           | 0       | 1      | @HC 1% Oint/ Polysporin Oint 1/ Bactrob | UD             |               | Filter Profile Rxs        |   |
| 11  | 1            | 11 N | N      |               | Waters, David                    | 06/10/2016  | 650176               | 100          | 100           | 0       | 10     | @4% Astracaine Dental With Epinephrine  | UD             |               | Perform Clinical Analysis |   |
| 12  | 1            | 12 N | Ν      | Inact         | Waters, David                    | 06/10/2016  | 650175               | 30           | 30            | 0       | 30     | Invokana 100mg                          | *1             |               | Car.                      | E |

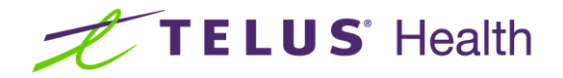

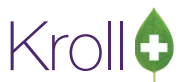

2. Right click on the highlighted Rx(s) or press the **Extra Functions** button and select **Extend Rx by Pharmacist**.

| 🐨 Store 1 (Main) 1-(local):AB1011-Patient - Krlohmzn                  | nomt, Sweets                                       |                                     | • E - 0 - X-              |
|-----------------------------------------------------------------------|----------------------------------------------------|-------------------------------------|---------------------------|
| File Edit Recent Patient View Profile Network                         | Reports Utilities NH Cards Session Help Version 10 |                                     |                           |
| F3 - Patient F5 - Drug F7 - Doc                                       | tor F9 - Workflow F10 - Pickup F11 - Drop-off      | F12 - New Rx Alt+X - Start          |                           |
| Last Name Krlohmzmcmt First                                           | Name Sweets Salutation -                           | OK Save X Cancel                    | Profile                   |
|                                                                       | ESC Back to Datient E - Refill R - Reprint         | D - Dotail                          | All Rxs                   |
| Profile - All Rxs (12)                                                | space- mark multiple Rxs M- Modify C - Cancel      | I - Inactivate                      | Active Rxs                |
| # SID # B U NH Status Doctor Date                                     | RxNum Qty Auth Rem Days BrandName                  | Sig                                 | Active Rxs w/Passtimes    |
| 1 1 N N Simpson,Monica 21/08/20                                       | 17 650524 30 30 0 30 Wellbutrin XL 300mg           | *1                                  | Refillable Rxs            |
| 2 1 2 N N Simpson,Monica 18/08/20                                     | 17 650520 30 30 0 30 Bio-Ezetimibe 10mg            | *1                                  | Pricing Profile           |
| 3 1 3 N N Simpson, Monica 18/08/20<br>4 1 4 N N Waters David 13/07/20 | 17 650/61 30 30 0 30 Apo-Furosemide 40mg           | *1                                  | Not Disp./OTC Rxs         |
| 5 1 5 N N Waters, David 04/07/20                                      | 17 650437 30 30 0 30 @Dermazinc With 50mg 0        | lobetasol 17 Pr(*1                  | Pur Filled in Error       |
| 6 1 6 N N Waters, David 04/07/2                                       | 017 650435 30 30 0 30 Plendil 5mg Fill             |                                     | Concerning and the        |
| 7 1 7 N N Waters, David 04/07/20                                      | 17 650433 300 300 0 30 @Hyderm/ Nya                | if.                                 | Suspended Rxs             |
| 8 1 8 N N Waters, David 04/07/20                                      | 17 650431 300 300 0 30 @Hyderm/Nyi Wood            |                                     | Transactions              |
| 10 1 10 N N Waters David 06/10/20                                     | 16 650177 100 100 0 1 @HC1% Oint                   |                                     | Filter Profile Rxs        |
| 11 1 11 N N Waters, David 06/10/20                                    | 16 650176 100 100 0 10 @4% Astracair               | 1                                   | Perform Clinical Analysis |
| 12 1 12 N N Inact Waters, David 06/10/20                              | 16 650175 30 30 0 30 Invokana 100r                 |                                     | Hinu                      |
|                                                                       | Inact                                              | tivate for                          | Alternate Addresses       |
| Allergies (4) Add Drug F2 Ins Del                                     | General Family Nursing Home Copays Commun View     | Workflow Details                    |                           |
| No Known Allergies                                                    | AS DIRECTED Cour                                   | nsel                                | AK Profile                |
| No Known Drug Allergies                                               | Active Alt. Last Name Add                          | to Doctor Callbacks                 | Batches                   |
| No Known Intolerances                                                 | Patient Type Human Add                             | to Manual NH Batch                  | Charting                  |
|                                                                       | Add Add                                            | To Rx To Do List                    | Consents                  |
| Medical Conditions (0) (F2) Ins [Del                                  | Orecessed on Auto                                  | Fill                                | Credit Cards              |
|                                                                       | Delivery Type Default (Pickup) Crea                | te Delivery Order                   | Documents (0)             |
|                                                                       | Delivery Route Char                                | nge Next Fill Parameters            | History                   |
|                                                                       | Copy                                               | y to New Num and Make Unfilled      | Immunizations             |
|                                                                       | Disp Disp                                          | lay Therapeutic Equivalents Ctrl+F5 | Limited Use Items         |
| Groups (0) F2 Ins Del                                                 | Drug line 1 Default - 2 Default Adap               | pt Rx by Pharmacist                 | Professional Services     |
|                                                                       | Double Count Not Required Exter                    | nd Rx by Pharmacist                 | Rx Counseling History     |
|                                                                       | No Kroll Care No Wallet Card Fax E                 | Doctor(s)                           | Rx Notes                  |
|                                                                       | Compliance Calendar on Label Togg                  | gle Batch Fill Status (Hold)        | To Do humo                |
|                                                                       | User MS (Monice Simpson) Tran                      | sfer Rx to Another Store            | 4 28/08/2017 11:58:03     |

The Extend Rx(s) form displays

| ♥ Extend Rx(s) | -           | the part was particular |                   |              |                                                                                                    |
|----------------|-------------|-------------------------|-------------------|--------------|----------------------------------------------------------------------------------------------------|
| Rx Summary     |             |                         |                   |              |                                                                                                    |
| Rx Num         | Orig Rx Num | Drug                    | Doctor            | Status       |                                                                                                    |
| 650435         | 650435      | Plendil 5mg             | Dr. Waters, David | OK to Extend | Rx's that have no restrictions will have their Status<br>highlighted in Green.<br>Rx's previously prescribed by a Pharmacist will hav<br>their status highlighted in Orange<br>Rx's that have restrictions and cannot be extended<br>will have their status highlighted in Red. |
|                |             | ✓ Extend Eligible Rxs   | X Cancel          |              |                                                                                                    |

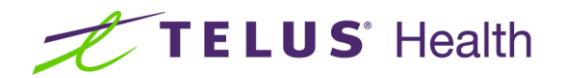

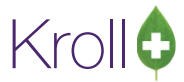

3. Click Extend Eligible Rxs. The Rx Extension screen displays.

| <u>File Edit Professional Service View Profile Utilities NH Cards Session</u> | Help Version 10              |                              |                                   |
|-------------------------------------------------------------------------------|------------------------------|------------------------------|-----------------------------------|
| F3 - Patient F5 - Drug F7 - Doctor F9 - Workflow                              | F10 - Pickup F11 - Drop-off  | F12 - New Rx Alt+X - Start   |                                   |
| Bx Extension                                                                  | Consent Provided by Krlohmzn | ncmt Sweets                  | <sup>⊗</sup> Service              |
|                                                                               |                              |                              | Select Doctors for Letter         |
| Separate Patient Krlohmzmcmt, Sweets                                          | Birth 22/09/1946 70 years    | Male Phone                   | View <u>F</u> ollow Ups           |
| Address 12 Jasper Ave                                                         | Client ID 22520-3100         | Plan NET                     | View                              |
| Allergies (4)                                                                 | Conditions (0)               |                              | Patient Charting                  |
| No Known Allergies                                                            |                              |                              | Patient Documents (0)             |
| No Known Drug Allergies<br>No Known Drug Intolerances                         |                              |                              | Patient Professional Services (1) |
| No Known Intolerances                                                         |                              |                              | Profile                           |
| Rxs Comments                                                                  |                              |                              | All Rxs                           |
|                                                                               |                              |                              | Active Rxs                        |
| Rationale <not answered=""></not>                                             |                              |                              | Active Rxs w/Passtimes            |
| Rxs to Extend                                                                 |                              |                              | Pricing Profile                   |
| Felodinine 5mg Disp. Oty 30 TAB                                               | + Rem Oty = Auth Oty 30      | AS DIRECTED                  | Not Disp/OTC Profile              |
| (Dendil) Days Supply 30                                                       |                              |                              |                                   |
| Sign UD                                                                       |                              | _                            |                                   |
| sig ob                                                                        |                              |                              |                                   |
|                                                                               |                              |                              |                                   |
|                                                                               |                              |                              |                                   |
|                                                                               |                              |                              |                                   |
|                                                                               |                              |                              |                                   |
|                                                                               |                              |                              |                                   |
|                                                                               |                              |                              |                                   |
|                                                                               |                              |                              |                                   |
|                                                                               |                              |                              |                                   |
| <u> </u>                                                                      |                              |                              |                                   |
| X Abort                                                                       |                              | S Next                       |                                   |
| User MS (                                                                     | Monica Simpson)              | \varTheta Netcare 🖾 0 🗾 🛛 NU | JM 28/08/2017 12:00:21            |

4. Click the down arrow adjacent to the '**Rationale**' field. Select the most appropriate reason for extending the Rx(s). Enter any other data elements that required changing.

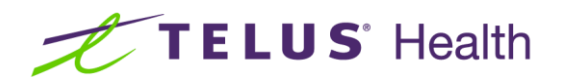

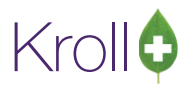

| <u>File Edit Professional Service View Profile Utilit</u> | ties <u>N</u> H <u>C</u> ards Sess <u>i</u> on | <u>H</u> elp Ver <u>s</u> io | on 10                  |                  |         |                |     |                                   |
|-----------------------------------------------------------|------------------------------------------------|------------------------------|------------------------|------------------|---------|----------------|-----|-----------------------------------|
| F3 - Patient F5 - Drug F7 - Doo                           | tor F9 - Workflow                              | F10 - Pic                    | ckup F11 - Drop-off    | F12 - New F      | Xx      | Alt+X - Sta    | art |                                   |
| Py Extension                                              |                                                |                              | Consent Provided by    | ohmzmcmt Swee    | de .    |                | E2  | Service                           |
| KA LATEIISION                                             |                                                |                              | Consent Provided by Ki | omizinenit, swee |         |                | 12  | Select Doctors for <u>L</u> etter |
| Patient Krlohmzmcmt, Sweets                               |                                                | Birth 2                      | 22/09/1946 70 years    | Male             | Phone   |                |     | View <u>F</u> ollow Ups           |
| Address 12 Jasper Ave                                     |                                                | Client ID 2                  | 22520-3100             |                  | Plan    | NET            |     | <sup>⊗</sup> View                 |
| Allergies (4)                                             |                                                | Conditions                   | ; (0)                  |                  |         |                |     | Patient Charting                  |
| No Known Allergies                                        |                                                |                              |                        |                  |         |                |     | Patient Documents (0)             |
| No Known Drug Allergies                                   |                                                |                              |                        |                  |         |                |     | Patient Professional Services (1) |
| No Known Intolerances                                     |                                                |                              |                        |                  |         |                |     | Profile                           |
| Rxs Comments                                              |                                                |                              |                        |                  |         |                |     | All Rxs                           |
|                                                           |                                                |                              |                        |                  |         |                |     | Active Rxs                        |
| Rationale Extending refill(s) during physician ab         | sence 🔻                                        |                              |                        |                  |         |                |     | Active Rxs w/Passtimes            |
| Rxs to Extend                                             |                                                |                              |                        |                  |         |                |     | Pricing Profile                   |
| Feledining Emp                                            | Dice Oty 20 TAK                                | L Don                        | m Oty Auth Oty 2       | 0 45 0           |         |                |     | Not Disp/OTC Profile              |
| relocipine sing                                           | Disp Qiy 30 TAL                                | T Rei                        | Autriquy = Autriquy 5  |                  | JINECTE |                |     |                                   |
| (Piendii)                                                 | Days Supply 30                                 |                              | Uniimited Refilis      |                  |         |                |     |                                   |
|                                                           | Sig UD                                         |                              |                        |                  |         |                |     |                                   |
|                                                           |                                                |                              |                        |                  |         |                |     |                                   |
|                                                           |                                                |                              |                        |                  |         |                |     |                                   |
|                                                           |                                                |                              |                        |                  |         |                |     |                                   |
|                                                           |                                                |                              |                        |                  |         |                |     |                                   |
|                                                           |                                                |                              |                        |                  |         |                |     |                                   |
|                                                           |                                                |                              |                        |                  |         |                |     |                                   |
|                                                           |                                                |                              |                        |                  |         |                |     |                                   |
|                                                           |                                                |                              |                        |                  |         |                |     |                                   |
|                                                           |                                                |                              |                        |                  |         |                |     |                                   |
|                                                           |                                                |                              |                        |                  |         |                | -   |                                   |
| 👗 Abort                                                   |                                                |                              |                        |                  |         | 💙 <u>N</u> ext |     |                                   |
|                                                           | User MS (                                      | Monica Sim                   | npson)                 | \varTheta Neto   | are 🖂   | 0              | NU  | JM 28/08/2017 12:01:09            |

5. Click either the **Next** button or the '**Comments**' Tab. The Comments screen displays. Enter any appropriate notes/comments that you wish to have documented.

| <u>File Edit Professional Service View Profile Utilities NH Cards Session</u> | <u>H</u> elp Ver | <u>s</u> ion 10 |                 |                  |         |                |     |                                   |
|-------------------------------------------------------------------------------|------------------|-----------------|-----------------|------------------|---------|----------------|-----|-----------------------------------|
| F3 - Patient F5 - Drug F7 - Doctor F9 - Workflow                              | F10 -            | Pickup          | F11 - Drop-off  | F12 - New R      | tx 🛛    | Alt+X - Sta    | art |                                   |
| Py Extension                                                                  |                  | Consent Pr      | ovided by Kriol | mzmcmt Swee      | te      |                | F2  | <sup>⊗</sup> Service              |
|                                                                               |                  | consent fi      |                 | inizinent, siree | -       |                |     | Select Doctors for <u>L</u> etter |
| Patient Krlohmzmcmt, Sweets                                                   | Birth            | 22/09/1946      | 70 years        | Male             | Phone   |                |     | View <u>F</u> ollow Ups           |
| Address 12 Jasper Ave                                                         | Client ID        | 22520-3100      | )               |                  | Plan    | NET            |     | ∀View                             |
| Allergies (4)                                                                 | Conditio         | ons (0)         |                 |                  |         |                |     | Patient Charting                  |
| No Known Allergies                                                            |                  |                 |                 |                  |         |                |     | Patient Documents (0)             |
| No Known Drug Allergies<br>No Known Drug Intolerances                         |                  |                 |                 |                  |         |                |     | Patient Professional Services (1) |
| No Known Intolerances                                                         |                  |                 |                 |                  |         |                |     | Profile                           |
| Rxs Comments                                                                  |                  |                 |                 |                  |         |                |     | All Rxs                           |
|                                                                               |                  |                 |                 |                  |         |                | _   | Active Rxs                        |
| will contact patient in 3 days                                                |                  |                 |                 |                  |         |                |     | Active Rxs w/Passtimes            |
|                                                                               |                  |                 |                 |                  |         |                |     | Pricing Profile                   |
| Patient Communication                                                         |                  |                 |                 |                  |         |                |     | Not Disp/OTC Profile              |
|                                                                               |                  |                 |                 |                  |         |                |     |                                   |
|                                                                               |                  |                 |                 |                  |         |                |     |                                   |
| Comments                                                                      |                  |                 |                 |                  |         |                |     |                                   |
|                                                                               |                  |                 |                 |                  |         |                |     |                                   |
|                                                                               |                  |                 |                 |                  |         |                |     |                                   |
|                                                                               |                  |                 |                 |                  |         |                |     |                                   |
|                                                                               |                  |                 |                 |                  |         |                |     |                                   |
|                                                                               |                  |                 |                 |                  |         |                |     |                                   |
|                                                                               |                  |                 |                 |                  |         |                |     |                                   |
|                                                                               |                  |                 |                 |                  |         |                |     |                                   |
|                                                                               |                  |                 |                 |                  |         |                |     |                                   |
|                                                                               |                  |                 |                 |                  |         |                | _   |                                   |
| X Abort                                                                       |                  |                 |                 |                  | Fin Fin | alize Extensio | n   |                                   |
| Comments User MS                                                              | Monica S         | impson)         |                 | \varTheta Netc   | are 🖂   | 0              | NU  | JM 28/08/2017 12:02:51            |

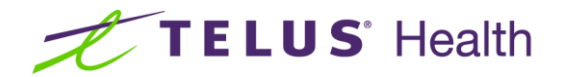

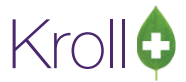

- 6. Click Finalize Extension.
- 7. Rx Extension window opens and displays the Time spent. Choose OK

| 🐨 Rx Extensio | on    |               |                        |   |
|---------------|-------|---------------|------------------------|---|
| Time spent    | 00:04 | On 28/08/2017 | By Monica Simpson (MS) | ] |
|               |       | 🗸 ОК          | X Cancel               |   |

8. Pharmacy is prompted "Would you like to claim a professional service fee?" Choose an option.

| Professional Service Fee Billing                                                                                | × |
|----------------------------------------------------------------------------------------------------|---|
| Would you like to claim a professional service fee?                                                             |   |
| <ul> <li>● Claim Fee <u>N</u>ow</li> <li>● Claim Fee <u>L</u>ater</li> <li>● Do No<u>t</u> Claim Fee</li> </ul> |   |
| ✓ <u>Q</u> K Cancel                                                                                             |   |

- Claim Fee Now: After the Rx extension is completed, the system will return you to the F12 screen and automatically complete de necessary fields for the professional service.
- **Claim Fee Later:** Will place the fee for service Rx into the ToDo queue so that you can complete it later.
- **Do Not Claim Fee:** Will complete the Rx extension and not create a fee for service Rx.

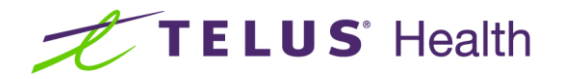

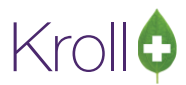

9. If you have a signature capture pad and have electronic signatures enabled for professional services, you will be prompted to sign the electronic signature tablet.

| V Electronic Signature | Consult Provided by Task Magniferrord |  |
|------------------------|---------------------------------------|--|
|                        | Please sign on the signature tablet   |  |
|                        |                                       |  |
|                        | Pharmacist Kroll                      |  |
|                        | ✓ <u>O</u> K                          |  |

- 10. The Send Letter to Doctors form displays.
- 11. From here, you can select which prescriber(s) and their location(s) are to receive the Pharmacist Prescription Extension Notification.

**NOTE**: The contents of this list are dependent upon the prescriber(s) notes on the original prescription(s).

| ✓ Send Letter to Doctors           |            |             |                                  |              |                               | M                                                       |
|------------------------------------|------------|-------------|----------------------------------|--------------|-------------------------------|---------------------------------------------------------|
| Select / deselect all doctors      |            |             | 1/1 doctor(s)                    | selected     | Ins                           | If you wish to send the Notification form to more       |
| Waters, David                      | 1 Rx       | ✓ Office    | - Phone: (780) 787-9090 ext. 231 | Print Letter | to 789 Healing Road / Halifax | physicians, click on Ins which will launch a prescriber |
| Doctor (Physician)<br>Cardiologist | No Rxs     | Hospital    | - Phone: 482-6633                | Print Letter | to 1229 Jasper Ave / Edmonton | search.                                                 |
|                                    | No Rxs     | St.Mary's   |                                  | Print Letter | to N/A                        |                                                         |
|                                    |            |             |                                  |              |                               | Search and select the appropriate prescribers. The      |
|                                    |            |             |                                  |              |                               | selected prescribers will then be included on the Send  |
|                                    |            |             |                                  |              |                               | Letter to Doctors form.                                 |
| Show letter print/fax              | options wh | nen sending |                                  |              |                               |                                                         |
|                                    |            |             | V OK                             |              |                               |                                                         |
|                                    |            |             |                                  |              |                               |                                                         |

**NOTE**: To enable the Fax Letter option, there must be a fax number associated to the doctor in that specific location. Otherwise, only the 'Print Letter' option is available and will appear read-only in the Send Letter to Doctors form.

12. If you enable the Show letter print/fax options when sending, when you click OK, the Professional Services Doctor Letter form displays.

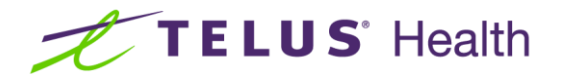

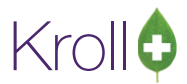

**NOTE**: Leaving this option disabled will use the options previously selected and will skip this form, automatically printing or faxing the report.

| • | 🍠 Profession                                                                                           | al Services Doctor Letter | -                | E -     |        |  |  |  |  |  |
|---|----------------------------------------------------------------------------------------------------|---------------------------|------------------|---------|--------|--|--|--|--|--|
|   | <u>F</u> ile <u>V</u> ersion                                                                           | 10                        |                  |         |        |  |  |  |  |  |
|   | <u>O</u> ptions                                                                                        | Cover Page Comments       |                  |         |        |  |  |  |  |  |
|   | <ul> <li>✓ Print cover page</li> <li>✓ Print allergies/conditions</li> <li>✓ Print comments</li> </ul> |                           |                  |         |        |  |  |  |  |  |
|   | Printer                                                                                                | lexmark T650              |                  | Copies  | 1 🔺    |  |  |  |  |  |
|   | Tray                                                                                                   | Tray 1                    | •                | Collate | Duplex |  |  |  |  |  |
| L | Rest                                                                                                   | ore Defaults              | Pre <u>v</u> iew | Clo     | ose    |  |  |  |  |  |

13. Make the appropriate selections and click on the **Print** or **Fax**, if available. The Notification form is either generated or faxed via Kroll FaxRx.

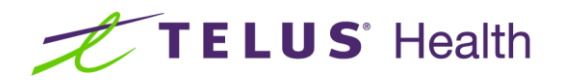

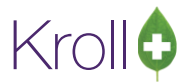

| То                                                              |                                                                                                    |                                       |                                                               |                                                |
|-----------------------------------------------------------------|----------------------------------------------------------------------------------------------------|---------------------------------------|---------------------------------------------------------------|------------------------------------------------|
| 10                                                              | Test Doctor<br>1234 Test Street                                                                                                    | From                                  | Kroll Computer S<br>12 Jasper Ave                             | ystems Pharmacy                                |
|                                                                 | Halifax AB                                                                                                    |                                       | Edmonton AB<br>T5Y 1A1<br>Tol: (EES) 555-1                    |                                                |
|                                                                 | Tel: (780)555-1234                                                                                                    |                                       | Fax: N/A                                                      | 204                                            |
| Date                                                            | 28-Aug-2017                                                                                                    | Pharmacist                            | Simpson, Monica                                               | (49u11)                                        |
| Patient                                                         | Krlohmzmcmt, Sweets<br>12 Jasper Ave                                                                                                    | Date of Birth<br>Gender               | 22-Sep-1946<br>Male                                           |                                                |
|                                                                 | Edmonton AB T5T 5T5                                                                                                    | Health Card #                         | 22520-3100                                                    |                                                |
| <b>Allergie</b><br>No Kno<br>Drug In                            | es<br>Nn Allergies; No Known Drug Allergies; No Known<br>tolerances; No Known Intolerances                                                                                                    | n Ask Patient                         |                                                               |                                                |
|                                                                 | CON                                                                                                    | FIDENTIAL                             |                                                               |                                                |
| Dear Dr                                                         | . David Waters                                                                                                    |                                       |                                                               |                                                |
| +                                                               | " a statement of 20 top 2017 and as                                                                                                    | · · · · · · · · · · · · · · · · · · · | h                                                             |                                                |
| I mees.                                                         | IT Sweets Knormizmunt on 20-Aug-2017 and C                                                                                                    | Ktendeu ine roliowing inc             | dications.                                                    |                                                |
| RATIO<br>Extendi                                                | NALE<br>ng refill(s) during physician absence                                                                                                    |                                       |                                                               |                                                |
| Original                                                        | Prescription Information<br>Felodipine 5mg (Plendil)                                                                                                    |                                       | Disp Qty                                                      | <b>30</b> TAB                                  |
|                                                                 |                                                                                                    |                                       | Total Auth Otv                                                | 30 TAB                                         |
|                                                                 | Dr. Waters, David<br>AS DIRECTED                                                                                                    |                                       | First Fill<br>Last Fill                                       | 04-Jul-2017<br>04-Jul-2017                     |
| Pharma                                                          | Dr. Waters, David<br>AS DIRECTED<br>ist Extended Prescription Information                                                                                                    |                                       | First Fill<br>Last Fill                                       | 04-Jul-2017<br>04-Jul-2017                     |
| Pharma                                                          | Dr. Waters, David<br>AS DIRECTED<br>cist Extended Prescription Information<br><b>Felodipine 5mg</b> (Plendil)<br>AS DIRECTED                                                                                                    |                                       | First Fill<br>Last Fill<br>Disp Qty<br>Total Auth Qty         | 04-Jul-2017<br>04-Jul-2017<br>30 TAB<br>30 TAB |
| Pharma<br>FOLLOV<br>Will con                                    | Dr. Waters, David<br>AS DIRECTED<br>dist Extended Prescription Information<br>Felodipine 5mg (Plendil)<br>AS DIRECTED<br>N-UP PLAN AND RESULTS<br>tact patient in 3 days                                                                                       |                                       | First Fill<br>Last Fill<br>Disp Qty<br>Total Auth Qty         | 04-Jul-2017<br>04-Jul-2017<br>30 TAB<br>30 TAB |
| Pharma<br>FOLLOV<br>Will con                                    | Dr. Waters, David<br>AS DIRECTED<br>cist Extended Prescription Information<br>Felodipine Smg (Plendil)<br>AS DIRECTED<br>N-UP PLAN AND RESULTS<br>tact patient in 3 days<br>lave any questions or concerns, I would be please                                  | ed to speak with you furt             | First Fill<br>Last Fill<br>Disp Qty<br>Total Auth Qty<br>her. | 04-Jul-2017<br>04-Jul-2017<br>30 TAB<br>30 TAB |
| Pharma<br>FOLLOV<br>Will con<br>If you h<br>Sincerel            | Dr. Waters, David<br>AS DIRECTED<br>dist Extended Prescription Information<br>Felodipine 5mg (Plendil)<br>AS DIRECTED<br>N-UP PLAN AND RESULTS<br>tact patient in 3 days<br>have any questions or concerns, I would be please<br>y,                            | ed to speak with you furt             | First Fill<br>Last Fill<br>Disp Qty<br>Total Auth Qty<br>her. | 04-Jul-2017<br>04-Jul-2017<br>30 TAB<br>30 TAB |
| Pharma<br>FOLLOI<br>Will con<br>If you h<br>Sincerel            | Dr. Waters, David<br>AS DIRECTED<br>cist Extended Prescription Information<br>Felodipine Smg (Plendil)<br>AS DIRECTED<br>N-UP PLAN AND RESULTS<br>tact patient in 3 days<br>have any questions or concerns, I would be please<br>y,                            | ed to speak with you furt             | First Fill<br>Last Fill<br>Disp Qty<br>Total Auth Qty<br>her. | 04-Jul-2017<br>04-Jul-2017<br>30 TAB<br>30 TAB |
| Pharma<br>FOLLOI<br>Will con<br>If you H<br>Sincerel<br>Pharmac | Dr. Waters, David<br>AS DIRECTED<br>dist Extended Prescription Information<br>Felodipine Smg (Plendil)<br>AS DIRECTED<br>N-UP PLAN AND RESULTS<br>tact patient in 3 days<br>have any questions or concerns, I would be please<br>y,<br>Simpson (49u11)<br>dist | ed to speak with you furt             | First Fill<br>Last Fill<br>Disp Qty<br>Total Auth Qty         | 04-Jul-2017<br>04-Jul-2017<br>30 TAB<br>30 TAB |

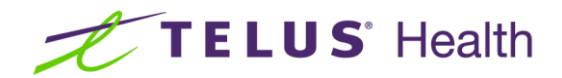

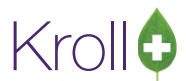

14. Once the action is complete, click **Close**. You are then presented with a number of options:

| Please select an option: | Select <b>Dispense Extended Rxs Now</b> if the Rx(s) is to be dispensed immediately.                                       |
|--------------------------|----------------------------------------------------------------------------------------------------|
| e Extended Rxs Now       | Select Unfill Extended Rx Now if the Rx is to be dispensed some time in the future.                                        |
| Extended Rxs Now         | Select Add Extended Rx to ToDo if the Rx is to be placed into Workflow.                                                    |
| xtended Rxs to ToDo      | Select <b>Print Paper Rx for your records</b> if a paper copy of the extended Rx is required for Rx processing and filing. |
| Rx for your records      |                                                                                                    |

15. Click **Dispense Extended Rxs Now**. The **F12 Rx** screen displays with the extended Rx information displayed.

| of Store 1 (Main) 1-(local):AB1011-New Rx for Krlohmzmcmt, Sweets |                                                                                                    |                                             |                                   |  |  |  |  |  |  |  |
|-------------------------------------------------------------------|----------------------------------------------------------------------------------------------------|---------------------------------------------|-----------------------------------|--|--|--|--|--|--|--|
| <u>Eile Edit Recent Rx View Labels Profile Repo</u>               | orts Networ <u>k U</u> tilities <u>N</u> H <u>C</u> ards Sess <u>i</u> on <u>H</u> elp Ve                                                                                                    | rgion 10                                    |                                   |  |  |  |  |  |  |  |
| F3 - Patient F5 - Drug F7 - Doct                                  | or F9 - Workflow F10 - Pickup F11 - D                                                                                                    | rop-off F12 - Fill Rx Alt+X - Start         | ]                                 |  |  |  |  |  |  |  |
| New Rx Pending Adj (Extension)                                    | Rx Start Date Latest Fill-Co<br>28/08/2017 0 04/07/2017                                                                                                    | 55 Otv 30 \$27.70 Init BR V Lookup X Cancel | ≪Rx                               |  |  |  |  |  |  |  |
| Data 20.00/2017 Time 1214 [2] Due 12.00                           | The second Bar and Second Bar and Second Bar and Second Bar and Second Bar and Second Bar and Second Second S |                                             | Make Rx Unfilled                  |  |  |  |  |  |  |  |
| Date 28/08/2017 Time 12:14 F2 Due 12 se                           | CS ago Forward RX F2 Work Order 2116 F2                                                                                                    | Delivery Pickup 👻                           | 😡 Make Rx Not Dispensed           |  |  |  |  |  |  |  |
| Patient Search                                                    | Drug Search Pack 10 -                                                                                                    | Doc Search Loc Office •                     | 🐑 Make Rx Stock Transfer          |  |  |  |  |  |  |  |
| Name Kriohmzmcmt, Sweets Age: 70                                  | Brand Plendil 5mg                                                                                                    | Name Ph. Simpson, Monica                    | 🐰 Adapt Rx                        |  |  |  |  |  |  |  |
| Address 12 Jasper Ave Male                                        | Generic Felodipine AZC (Ast<br>Dack 10 Form TAB Sched 1                                                                                                    | City Edmonton Prov AB                       | 🕞 Add Rx I <u>m</u> age           |  |  |  |  |  |  |  |
| Phone                                                             | LCAP \$5.59 OnHand -3,474                                                                                                    | Phone (555) 555-1234                        | in Transfer Rx From Another Store |  |  |  |  |  |  |  |
| Plan NET Client ID 22520-3100                                     | DIN 00851779 Min Qty 60                                                                                                    | Lic# 49u11 Alt. Lic#                        | 🕞 Call Doctor                     |  |  |  |  |  |  |  |
|                                                                   |                                                                                                    |                                             | 🎍 Counsel Patient on Pickup       |  |  |  |  |  |  |  |
| Allergies (4)                                                     | <u>S</u> ig UD                                                                                                    | Init MS Auth Qty 30 1                       | C Owe Quantity                    |  |  |  |  |  |  |  |
| No Known Allergies                                                | AS DIRECTED                                                                                                    | Disp Qty 30 Refills(+) Rem Qty 30 1         | View                              |  |  |  |  |  |  |  |
| No Kilowii Drug Allergies                                         |                                                                                                    | Days 30 G.P. % 100                          | 🕞 Rx Images                       |  |  |  |  |  |  |  |
| More (See Patient)                                                |                                                                                                    | Prod Sel 3 - Pharmacis - Acq Cost \$0.00    | () Clinical Interactions          |  |  |  |  |  |  |  |
|                                                                   |                                                                                                    | O/W Written Varkun S0.71                    | 🚛 Plan Information                |  |  |  |  |  |  |  |
|                                                                   | Route of Admin Oral -                                                                                                    | Labels 1 F2 Fee \$10.22                     | 👆 Patient Plan Information        |  |  |  |  |  |  |  |
|                                                                   | Dosage Form Tablet, Extended Release 24 Hr 👻                                                                                                    | Total \$27.70                               | E Generic Equivalents             |  |  |  |  |  |  |  |
| Plans Pricing Dates Comments Indications Im                       | ages Other Unit Dose (Ctrl-U): Disabled                                                                                                    |                                             | 🔁 Unit Dose Info                  |  |  |  |  |  |  |  |
| Rx Plans Plan Pays Extra Info (F2 Edits)                          | Warnings                                                                                                    |                                             | ¢ Work Order                      |  |  |  |  |  |  |  |
| NET   Not Adjud. DUE Only                                         | 🕺 🐺 This is a Pharmacist Prescrib                                                                                                    | e - an Rx Order will be sent                | Rx Counseling History             |  |  |  |  |  |  |  |
| Cash • 21.70 Deduct: \$27.70                                      | Rx was refilled 25 days late                                                                                                    |                                             | Workflow                          |  |  |  |  |  |  |  |
|                                                                   | To Do: Rx Extension                                                                                                    | (                                           | V Send Rx to Trouble              |  |  |  |  |  |  |  |
|                                                                   | Patient over 65 and not set u     Delivery Label will be printed                                                                                                    | p for prov. Plan                            | 🚛 View Workflow Detail            |  |  |  |  |  |  |  |
| Next Disp Oty 0 Min Interval                                      | Enable Auto-Refill                                                                                                    |                                             | <sup>⊗</sup> Workflow Push Queues |  |  |  |  |  |  |  |
|                                                                   | Rx Comments (0)                                                                                                    |                                             | Rx's In Progress                  |  |  |  |  |  |  |  |
|                                                                   | ·                                                                                                    |                                             | Pickup Completion                 |  |  |  |  |  |  |  |
|                                                                   | User MS (Monica Simpson)                                                                                                    | \varTheta Netcare 🖾 0 📃 🛛 NU                | JM 28/08/2017 12:15:44.#          |  |  |  |  |  |  |  |

**NOTE**: If you do not have electronic signature capture enabled, an extended prescription order will print for you to sign pen to paper and then scan back into the system. Otherwise, an electronic version of the prescription image of the extended Rx(s) is automatically attached to the Rx(s) and viewable by clicking the on the View Script Image button in the right panel.

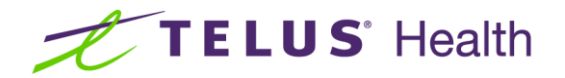

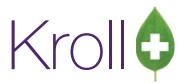

- 16. Click F12 Fill Rx to continue processing the extended prescription.
- 17. Pharmacist Rx Electronic copy prints.
- 18. If claiming a fee the **Patient Assessment with APA** will automatically entered into the Rx filling screen to be adjudicated to **ABPHAP**.

| <u>F</u> ile <u>E</u> o    | dit Recen                                                                     | <u>t R</u> x <u>V</u> ie | ew <u>L</u> abels | Pr <u>o</u> f | ile Re <u>p</u> | orts Net   | ile Edit Recent <u>Bx View Labels Profile Reports Network Utilities NH Cards Session Help Vergion10</u> |            |             |                          |                   |                  |                  |          |                                       |               |                             |
|----------------------------|-------------------------------------------------------------------------------|--------------------------|-------------------|---------------|-----------------|------------|----------------------------------------------------------------------------------------------------|------------|-------------|--------------------------|-------------------|------------------|------------------|----------|---------------------------------------|---------------|-----------------------------|
| F3 -                       | Patient                                                                       | F5                       | - Drug            |               | F7 - Doc        | tor        | F9 - Wo                                                                                                 | orkflow    | F10         | - Pickup                 | F11 - D           | rop-off          | F12 - Fill F     | Rx       | Alt+X - Start                         |               |                             |
|                            | New Rx                                                                        | Pending                  | Adi               |               |                 |            |                                                                                                    |            | Rx Start E  | Date Late                | est Fill Otv      |                  | Init             | 🖌 Looku  | p 🗶 Canc                              | el            | <sup>⊗</sup> Rx             |
|                            |                                                                               |                          | ,,                |               |                 |            | _                                                                                                    |            |             |                          |                   |                  |                  |          |                                       | -             | Add Rx Image                |
| Priority                   | riority Default Walt lime • 12 Due in 19 mins Forward Rx 12 Work Order 2135 F |                          |                   |               |                 |            |                                                                                                    |            | 2135 F2     | Delivery Pickup -        |                   |                  |                  |          | Manual Transfer Rx From Another Store |               |                             |
| Patient Search Drug Search |                                                                               |                          |                   |               |                 |            |                                                                                                    |            | 1           | <ul> <li>Pack</li> </ul> | D <u>o</u> c Sear | ch               | Loc (            | Office   | •                                     | 🕞 Call Doctor |                             |
| Name                       | Kriohmzm                                                                      | cmt, Sweet               | s                 |               | Age: 71         | Brand      | Patient                                                                                                 | Assessme   | ent With Al | PA                       |                   | Name             | Ph. Simpson, Mo  | nica     |                                       | -1            | 👆 Counsel Patient on Pickup |
| City                       | 12 Jasper                                                                     | Ave                      |                   | Prov          | Male            | Generic    | Alberta<br>1 F                                                                                          | Clinical P | harmacy S   | ervices                  |                   | City             | Edmonton         |          | Prov AB                               |               | ∛ View                      |
| Phone                      | Lumonto                                                                       | <u> </u>                 |                   |               | AD              | LCAP       |                                                                                                    | \$20.0     | 0 OnHand    | d 0                      | No image          | Phone            | (555) 555-1234   |          |                                       |               | Clinical Interactions       |
| Plan                       | NET                                                                           | Client ID                | 22520-310         | 0             |                 | DIN        | 0008111                                                                                                 | 11         | Min Qt      | y 0                      |                   | Lic#             | 49u11            | Alt. Lie | c#                                    |               | - Plan Information          |
|                            |                                                                               |                          |                   |               |                 |            |                                                                                                    |            |             |                          |                   |                  |                  |          |                                       |               | 👌 Patient Plan Information  |
| Allergies                  | ; (4)                                                                         |                          |                   |               |                 | Sig Rx E   | xtension                                                                                                | Fee        |             |                          |                   | Init             | MS               | Auth Qty | 1                                     | 1             | 🕒 Generic Equivalents       |
| No Kno                     | wn Allergi                                                                    | es                       |                   |               |                 | RX EXT     | ENSION F                                                                                                | FEE        |             |                          |                   | Disp <u>Q</u> ty | 1 Refills(+)     | Rem Qty  | 1                                     | 1             | 🔁 Unit Dose Info            |
| No Kno                     | wn Drug /                                                                     | Allergies                |                   |               |                 |            |                                                                                                    |            |             |                          |                   | Days             | 1                | G.P. %   | 1                                     | 00            | 🖒 Work Order                |
| Condition                  | (0)                                                                           | More (See                | Patient)          |               |                 |            |                                                                                                    |            |             |                          |                   | Prod Sel         | 3 - Pharmacis' 👻 | Acq Cost | \$0                                   | .00           | Rx Counseling History       |
| Conditio                   | ons (U)                                                                       |                          |                   |               |                 |            |                                                                                                    |            |             |                          |                   | o/w              | Written 👻        | Cost     | \$20                                  | .00           | Workflow                    |
|                            |                                                                               |                          |                   |               | !               | Route of   | f Admin                                                                                                 |            |             |                          | v                 | Labels           | 1 F2             | Markup   | \$0                                   | ./1<br>22     | V Send Rx to Trouble        |
|                            |                                                                               |                          |                   |               |                 | Dosage     | Form                                                                                                    |            |             |                          | Ŧ                 | -                |                  | Total    | \$30                                  | 93            | 🚛 View Workflow Detail      |
| Plans                      | Pricing                                                                       | Dates C                  | omments           | Indica        | tions In        | ages Ot    | her                                                                                                    | U          | nit Dose (( | Ctrl-U): Di              | isabled           |                  |                  |          |                                       | -             | Workflow Purch Queuer       |
| Dy Dian                    |                                                                               | Plan                     | Days Extr         | a Info (      | F2 Edits)       | loges   or |                                                                                                    |            | Warnings    |                          |                   |                  |                  |          |                                       |               | Ry's In Progress            |
| ABPHA                      | Р 🔻                                                                           | Not A                    | djud. SSC:        | F             |                 |            |                                                                                                    |            | The clir    | nical plan               | was remove        | d for this       | fee for service  |          |                                       |               | Pickup Completion           |
| Cash                       | •                                                                             | Not A                    | djud. Dedi        | uct: \$0.     | 00              |            |                                                                                                    |            | Urug a      | Iready in                | profile (Rx: 6    | 50552 - 2        | 4/10/2017)       |          |                                       |               |                             |
| (More F                    | lans Availa                                                                   | ible)                    |                   |               |                 |            |                                                                                                    |            | Uuplica     | ate Pseud                | doDINs for pla    | an: ABPHA        | λP               |          |                                       |               |                             |
|                            |                                                                               |                          |                   |               |                 |            |                                                                                                    |            | 🖥 To Do:    | Rx Exten                 | nsion             |                  |                  |          |                                       |               |                             |
|                            |                                                                               |                          |                   |               |                 |            |                                                                                                    |            | This is a   | a Fee for                | r Service Pres    | ription          |                  |          |                                       |               |                             |
| Next Di                    | Next Disp Qty Min Interval Enable Auto-Refill OPatient over 6                 |                          |                   |               |                 |            |                                                                                                    |            | over 65     | and not set u            | p for pro         | v. Plan          |                  |          |                                       |               |                             |
|                            |                                                                               |                          |                   |               |                 | Rx Com     | iments (0)                                                                                              |            | Deliver     | y Label v                | vill be printed   |                  |                  |          |                                       |               |                             |
|                            |                                                                               |                          |                   |               |                 |            |                                                                                                    |            | 🗊 Drg Pa    | ick Tier Id              | 1:1               |                  |                  |          |                                       |               |                             |
|                            |                                                                               |                          |                   |               |                 |            |                                                                                                    | <b>T</b>   |             |                          |                   |                  | 0.11             | _        | _                                     |               |                             |
|                            |                                                                               |                          |                   |               |                 |            |                                                                                                    | User MS    | (Monica     | Simpsor                  | n)                |                  | le Net           | care 🖂 0 |                                       | NU            | JM 24/10/2017 12:41:49.a    |

- 19. Click on F12-Fill Rx to adjudicate the Fee.
- 20. Prescription label prints **PHAP**.

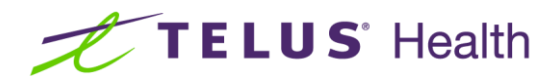

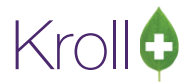

| Kroll Pharmacy     Kroll Pharmacy       9305 50th Street     9305 50th       Stamostra, AB T3Y 0E4     Edmostra, AB T3Y 0E4       Rx: 650529     Kriohmzmcmt, Sweets       Ph. Simpson, Monica     MS 28-Aug-2017       1     Patient Assessment With APA       Alberta Clinical Pharmacy Services     Alberta Clinical Pharmacy Services       DNN: 00081111     DNN: 00081111       RX EXTENSION FEE     RX EX                                                                                                    | rmacy<br>th Street<br>. At T2V 0E4<br>.50529 Kriohmzmcmt, Sweets<br>sson, Monica US 28-Aug-2017<br>nt Assessment With APA<br>Clinical Pharmacy Services<br>041111<br>KTENSION FEE                                                                                                    | SandToXrIohmzmcmt,Sweets<br>12 Jasper Ave TST 575<br>Edmonton AB TST 575<br>Rx: 650529 Co-Pay:7.73                        |
|----------------------------------------------------------------------------------------------------|----------------------------------------------------------------------------------------------------|----------------------------------------------------------------------------------------------------|
| Tx: 650529     Mon 28-Aug-201712:24       Knohmzmicht, Sweets     R:       12 Jasper Ave     DDB: 22-Sep-1946(70 y)       ABPHAP: 2220-3100     DDB: 22-Sep-1946(70 y)       Alberta Clinical Pharmacy Services     DOW: Written       Alberta Clinical Pharmacy Services     OW: Written       DIN: 00081111     0.001     OnHand:     Days:1       Ph. Simpson, Monica     Doct 86:49u11       12 Jasper Ave     No Script Image       Edmonton AB TSY 1A1     PHAP       Phone: (555) 555-1234     REPRINT       RX EXTENSION FEE     Orige: Stop 20       Orige: Stop 20     Muth:1       Pat/.7.3     T.P. 23: 20ABPHAP(23:20) | Allergies<br>No Known Allergies; No Known Drug<br>No Known Drug Intolerances; No Known<br>Intolerances<br>Conditions<br>Kroll Pharmacy<br>3905 50th Struet<br>Edmonton, AB TSY 0E4<br>Kriohmzruch, Sweets<br>30 Co-Repaginide 0.5mg 28-Aug-<br>TAKE 11 TABLET ONCE A DAY<br>1 Patient Assessment With APA 28-Aug-<br>78 EXTENSION FEE<br>33 Pilendil Smg 28-Aug-<br>34 Dilendil Smg 28-Aug-<br>35 DileCTED 28-Aug-<br>36 Dilendil Smg 28-Aug-<br>37 Vielbiutrin XL 300mg 21-Aug-<br>38 Dilect Dile To MICA DAY | Allergies;<br>wm<br>17 650533<br>Rep: 5<br>17 650528<br>Rep: 0<br>17 650528<br>Rep: 0<br>17 650524<br>Rep: 0<br>17 650524 |
| Kroll Pharmacy<br>5005 50th Street<br>Edmonton, AB T3V 0E4<br><b>Rx: 650529</b> MS<br>Krlohmzmcmt, Sweets Mon 28-Aug-2017<br>12 Jasper Ave<br>Edmonton AB TST STS<br>1 Patient Assessment With APA<br>AlbertaClinical PharmacyServices NEW RX<br>DIN:00081111 Days: 1<br>Ph. Simpson, Monica Doct 86:49u11<br>Total: 30.93 New Polic Hatt Acutes Page. 23.20<br>Patient Pays: 7.73                                                                                                    | Patient Counselling Me<br>PatientAssessmentVithAPA DIN<br>No counseling information availal                                                                                                    | 2553005<br>00081111<br>Die                                                                                                |

## Viewing the Extension Details

1. To view the details of the Extended Prescription, display the Patient Card. From **View** menu or ribbon bar, select **All Rxs** to display the profile.

| Eil | e <u>E</u> r                                                                                   | dit  | Rece | en <u>t</u> | <u>Patient</u> <u>V</u> iew | Profile Network | <u>Reports</u> Ut | ilities <u>N</u> H | Cards | i Sess <u>i</u> | on <u>H</u> | elp V   | /er <u>s</u> ion 10 |                        |                  |   |                           |
|-----|------------------------------------------------------------------------------------------------|------|------|-------------|-----------------------------|-----------------|-------------------|--------------------|-------|-----------------|-------------|---------|---------------------|------------------------|------------------|---|---------------------------|
|     | F3 -                                                                                           | Pati | ent  |             | F5 - Drug                   | F7 - Doct       | or <b>F9</b> -    | Workflow           | ) F   | -10 - Pi        | ckup        | F.      | 11 - Drop-off       | F12 - New Rx           | Alt+X - Start    | : |                           |
| Las | t Nan                                                                                          | ne } | rlol | nmzr        | ncmt                        | First           | Name Sweets       |                    |       | Saluta          | tion        |         | - OK                | Save                   | X Cancel         |   | <sup>⊗</sup> Profile      |
| -   |                                                                                                |      |      |             |                             |                 |                   |                    |       |                 |             | _       | All Rxs             |                        |                  |   |                           |
| Pr  | Profile - All Rxs (15) ESC - Back to Patient F - Refull R - Reprint D - Detail Extra Functions |      |      |             |                             |                 |                   |                    |       |                 |             | T       | Active Rxs          |                        |                  |   |                           |
|     |                                                                                                |      |      |             |                             |                 | S                 | pace- mark         | multi | ple Rx:         | ≱ M- N      | /lodify | C - Cancel          | I - Inactivate         |                  |   |                           |
| #   | SID #                                                                                          | # E  | U    | NH          | Status                      | Doctor          | Date              | RxNum              | Qty   | Auth            | Rem         | Days    | BrandName           |                        | Sig              | * | Active Rxs w/Passtimes    |
| 1   | 1                                                                                              | 1 1  | I N  |             |                             | Simpson, Monica | 28/08/2017        | 650533             | 30    | 210             | 150         | 30      | Co-Repaglinide 0.5  | mg                     | *1               |   | Refillable Rxs            |
| 2   | 1                                                                                              | 2 1  | I N  |             | PHAP                        | Simpson, Monica | 28/08/2017        | 650529             | 1     | 1               | 0           | 1       | Patient Assessment  | With APA               | Rx Extension Fee |   | Pricing Profile           |
| 3   | 1                                                                                              | 3 N  | I N  |             | Extension                   | Simpson, Monica | 28/08/2017        | 650528             | 30    | 30              | 0           | 30      | Plendil 5mg         |                        | UD               |   | Pricing Profile           |
| 4   | 1                                                                                              | 4 N  | I N  |             |                             | Simpson, Monica | 21/08/2017        | 650524             | 30    | 30              | 0           | 30      | Wellbutrin XL 300m  | Ig                     | *1               |   | Not Disp./OTC Rxs         |
| 5   | 1                                                                                              | 5 N  | I N  |             |                             | Simpson, Monica | 18/08/2017        | 650520             | 30    | 30              | 0           | 30      | Bio-Ezetimibe 10mg  | )                      | *1               |   | Rxs Filled in Error       |
| 6   | 1                                                                                              | 6 1  | I N  |             |                             | Simpson, Monica | 18/08/2017        | 650519             | 30    | 30              | 0           | 30      | Apo-Furosemide 40   | )mg                    | *1               |   |                           |
| 7   | 1                                                                                              | 7 1  | I N  |             |                             | Waters, David   | 13/07/2017        | 650461             | 30    | 210             | 180         | 30      | Plendil 5mg         |                        | *1               | Ξ | Suspended Rxs             |
| 8   | 1                                                                                              | 8 1  | I N  |             |                             | Waters, David   | 04/07/2017        | 650437             | 30    | 30              | 0           | 30      | @Dermazinc With 5   | 50mg Clobetasol 17 Pro | *1               |   | Transactions              |
| 9   | 1                                                                                              | 1 9  | I N  |             | Inact (Copied)              | Waters, David   | 04/07/2017        | 650435             | 30    | 30              | 0           | 30      | Plendil 5mg         |                        | UD               |   |                           |
| 10  | 1                                                                                              | 10 1 | I N  |             |                             | Waters, David   | 04/07/2017        | 650433             | 300   | 300             | 0           | 30      | @Hyderm/ Nyadern    | n 50:50                | UD               |   | Perform Clinical Analysis |
| 11  | 1                                                                                              | 11 1 | I N  |             |                             | Waters, David   | 04/07/2017        | 650431             | 300   | 300             | 0           | 30      | @Hyderm/ Nyaderm    | n 50:50                | AP UD            |   | View                      |
| 12  | 1                                                                                              | 12 1 | I N  |             |                             | Waters, David   | 04/07/2017        | 650430             | 300   | 300             | 0           | 30      | @HYDROCORTISON      | NE 2% IN GLAXAL BASE   | AP UD            |   | Alternate Addresses       |
| 13  | 1                                                                                              | 13 N | I N  |             |                             | Waters, David   | 06/10/2016        | 650177             | 100   | 100             | 0           | 1       | @HC 1% Oint/ Poly   | sporin Oint 1/ Bactrob | UD               | - | Alternate Addresses       |

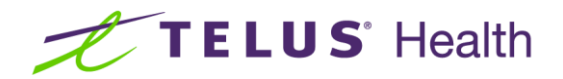

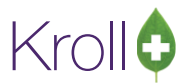

**NOTE**: There will always be two Rx records in an Rx extension scenario: the original with a status **of Inact (Copied)** and the extended Rx that was dispensed to the patient with a Status of **Extension**. Optionally, a fee for service transaction may also appear.

2. From View menu or ribbon bar, select **Professional Services**.

| ☞ Store 1                 | 👽 Store 1 (Main) 1-(local):AB1011-Patient - Krlohmzmcmt, Sweets                                         |                     |                    |                 |                                  |                             |                               |                    |            |   |           |                 |      |                           |
|---------------------------|----------------------------------------------------------------------------------------------------|---------------------|--------------------|-----------------|----------------------------------|-----------------------------|-------------------------------|--------------------|------------|---|-----------|-----------------|------|---------------------------|
| <u>F</u> ile <u>E</u> dit | Recen <u>t</u>                                                                                          | atient <u>V</u> iew | Pr <u>o</u> file I | Networ <u>k</u> | <u>R</u> eports <u>U</u> tilitie | es <u>N</u> H <u>C</u> ards | Sess <u>i</u> on <u>H</u> elp | p Ver <u>s</u> ion | 10         |   |           |                 |      |                           |
| F3 - Pa                   | F3 - Patient F5 - Drug F7 - Doctor F9 - Workflow F10 - Pickup F11 - Drop-off F12 - New Rx Alt+X - Start |                     |                    |                 |                                  |                             |                               |                    |            |   |           |                 |      |                           |
| <u>L</u> ast Name         | Krlohmzm                                                                                                | cmt                 |                    | First N         | ame Sweets                       | s                           | alutation                     |                    | • ОК       |   | 🖉 Save    | 🗙 Cance         |      | × Profile                 |
| Address 1                 | 12 Jasper                                                                                               | Ave                 |                    |                 | Phone Number                     | rs (0)                      | F2 Ins Del                    | <u>B</u> irthdate  | 22/09/1946 |   |           |                 |      | All Ros                   |
| Address 2                 | · · ·                                                                                                   |                     |                    |                 | Description                      | Phone                       |                               | Age                | 70 years   |   |           |                 |      | Active Rxs                |
| City                      | Edmontor                                                                                                | 1                   | - Pro              |                 |                                  |                             |                               | Gender             | Male       | - |           |                 |      | Active Rxs w/Passtimes    |
| Postal                    | T5T 5T5                                                                                                 | Country Can         | ada                |                 |                                  |                             |                               | Language           | English    |   |           | nage available  |      | Refillable Rxs            |
| Email                     | 101 010                                                                                                 | · cun               | uuu                | Send            | Esmily Dector                    |                             |                               | Height             | Lingiisii  |   | 1 7       |                 |      | Pricing Profile           |
| Store 4 test              |                                                                                                    |                     |                    | Send            | Family Doctor                    |                             | [2] []                        | Weight             |            |   |           |                 |      | Not Disp./OTC Rxs         |
| Store 4 test              |                                                                                                    |                     |                    |                 |                                  |                             | r2 Clear                      | Treight            |            |   | Load      | Delete          |      | Rxs Filled in Error       |
| Profess                   | ional Se                                                                                                | rvices              |                    |                 |                                  |                             |                               |                    |            |   |           |                 |      | Suspended Rxs             |
| N - New                   | P - Prin                                                                                                | t/Reprint           | F - (              | Call up         | C - Ca                           | ncel Claim 🗌 S              | how Reversa                   | als                |            |   |           |                 |      | Transactions              |
|                           | D - Phai                                                                                                | macist Decli        | ned R-I            | Patient R       | efused W-Fo                      | llow-ups                    |                               |                    |            |   |           | Extra Functions | •    | Perform Clinical Analysis |
| Items (1)                 |                                                                                                    |                     |                    |                 |                                  |                             |                               |                    |            |   |           | F2 Ins          | Del  | View                      |
| Rx Extensio               | n                                                                                                    |                     |                    |                 |                                  | Comple                      | ted Electronic                |                    | Claimed    |   | 28/08/    | 2017 28/08/2017 | Â.   | Alternate Addresses       |
|                           |                                                                                                    |                     |                    |                 |                                  |                             |                               |                    |            |   |           |                 |      | AR Profile                |
|                           |                                                                                                    |                     |                    |                 |                                  |                             |                               |                    |            |   |           |                 |      | Batches                   |
|                           |                                                                                                    |                     |                    |                 |                                  |                             |                               |                    |            |   |           |                 |      | Charting                  |
|                           |                                                                                                    |                     |                    |                 |                                  |                             |                               |                    |            |   |           |                 |      | Consents                  |
|                           |                                                                                                    |                     |                    |                 |                                  |                             |                               |                    |            |   |           |                 |      | Credit Cards              |
|                           |                                                                                                    |                     |                    |                 |                                  |                             |                               |                    |            |   |           |                 |      | Documents (0)             |
|                           |                                                                                                    |                     |                    |                 |                                  |                             |                               |                    |            |   |           |                 | E    | History                   |
|                           |                                                                                                    |                     |                    |                 |                                  |                             |                               |                    |            |   |           |                 |      | Immunizations             |
|                           |                                                                                                    |                     |                    |                 |                                  |                             |                               |                    |            |   |           |                 |      | Limited Use Items         |
|                           |                                                                                                    |                     |                    |                 |                                  |                             |                               |                    |            |   |           |                 |      | Professional Services (1) |
|                           |                                                                                                    |                     |                    |                 |                                  |                             |                               |                    |            |   |           |                 |      | Rx Counseling History     |
|                           |                                                                                                    |                     |                    |                 |                                  |                             |                               |                    |            |   |           |                 |      | Rx Notes                  |
|                           |                                                                                                    |                     |                    |                 |                                  |                             |                               |                    |            |   |           |                 |      | To Do Items               |
|                           | _                                                                                                    | _                   | _                  | _               |                                  | Icor MS (Monice             | Simpcon)                      |                    | _          |   | latana N  | 70              | T NI | M 28/08/2017 14:07:41     |
|                           |                                                                                                    |                     |                    |                 |                                  | user ma (Munice             | comps0ff)                     |                    |            |   | veccare 🗠 |                 | 140  | 20/00/2017 14.07.41.8     |

On the highlighted record, select/press **F2** to display the details.

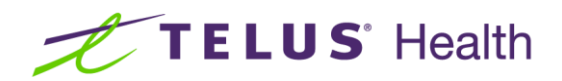

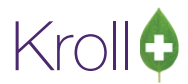

| of Professional Service View |                       |                                |                                    |                                |                |  |  |  |  |  |  |  |
|------------------------------|-----------------------|--------------------------------|------------------------------------|--------------------------------|----------------|--|--|--|--|--|--|--|
| Rx Exte                      | ension                |                                |                                    |                                | X Close        |  |  |  |  |  |  |  |
| Created                      | 28/08/2017 12:00      | Status                         | Completed Electronic               | Fee Status Claimed             | Fee Rx 650529  |  |  |  |  |  |  |  |
| Started                      | 28/08/2017 12:00      | Reviewed By                    | Monica Simpson                     |                                |                |  |  |  |  |  |  |  |
| Completed                    | 28/08/2017 12:24      | Consent Provided by            | Krlohmzmcmt, Sweets                |                                |                |  |  |  |  |  |  |  |
| Duration                     | 4 mins                |                                |                                    | V                              | iew Signatures |  |  |  |  |  |  |  |
| Rxs                          | Comments              |                                |                                    |                                |                |  |  |  |  |  |  |  |
| Rational                     | e Extending refill(s) | during physician abs           | ence                               |                                |                |  |  |  |  |  |  |  |
| Rxs to Ex                    | - ctend               |                                |                                    |                                |                |  |  |  |  |  |  |  |
| Felodi<br>(Plendil)          | pine 5mg              | Disp Qty<br>Days Supply<br>Sig | 30 TAB + Rem Qty<br>30 Unlin<br>UD | = Auth Qty 30<br>nited Refills | AS DIRECTED    |  |  |  |  |  |  |  |
|                              |                       |                                |                                    |                                |                |  |  |  |  |  |  |  |